## RaceDay CheckIn App: Quick Hits

July 13, 2024

RACEDAY CheckIn

# Today's **Agenda**

- Best Practices Refresher
- New "Complete Check In" Screen
- Additional Waivers/Changed Waivers
- Collecting Missing Information
- Use/Admin Configurations
- Quick CheckIn Flow
- Un-checking In via RDS
- Driving Data Actions

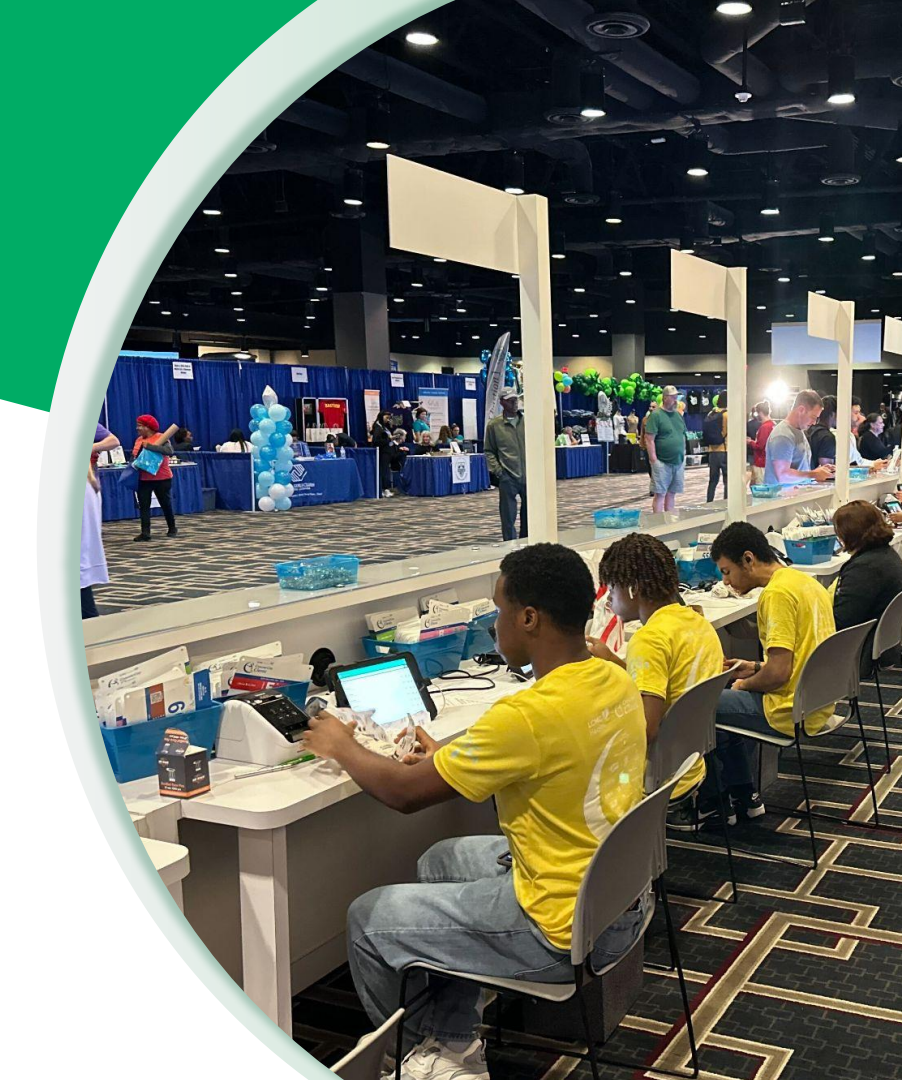

## Best **Practices**

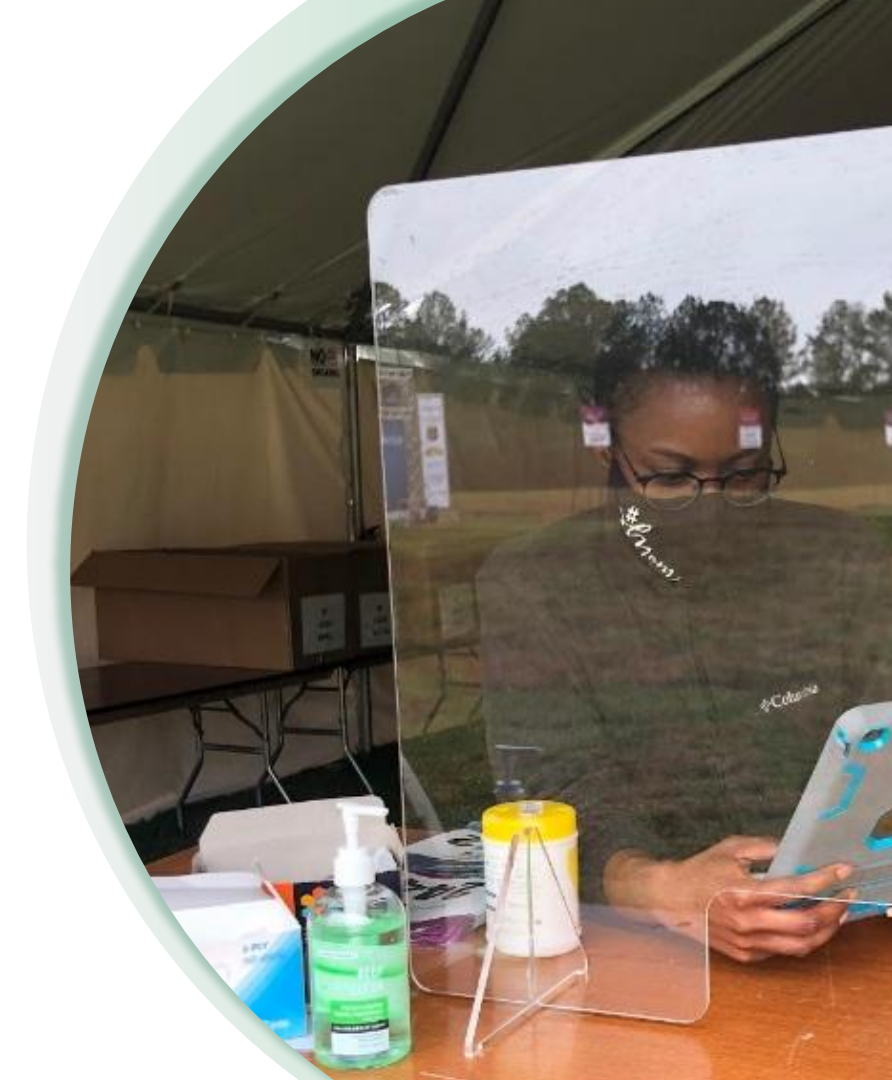

### Best Practices

### Quickly capturing accurate information

- QR Codes for Participant check-in
  - Faster than manual look up and avoids mistakes with potential incorrect name spelling, etc.
  - Include "QR Code" in email subject line so participants can quickly find.
- QR Codes on bibs themselves
- Have a plan for a Lead/Admin to address changes
  - Keeps participants moving
  - More focused training for volunteers
- Notate name on back of bib
- Include Giveaway Shirt Size on Detail and Confirmation Page
- Include Registration ID for quick link for features not currently supported in the app

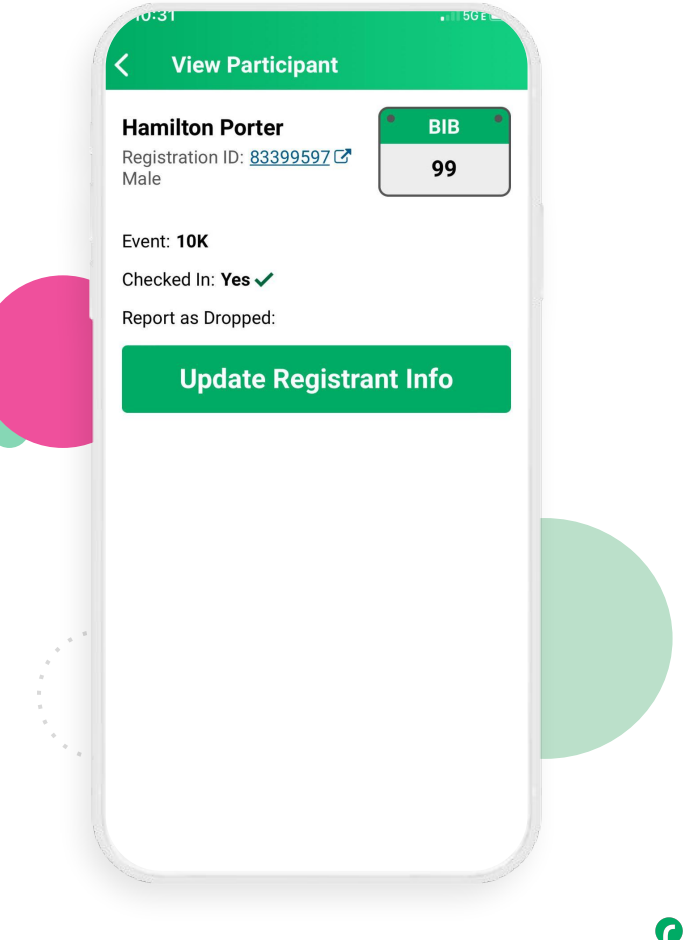

RaceDay CheckIn App

### MORE Best Practices

Quickly capturing accurate information...continued

- Set up Bib Validation in RunSignup
- Have a "Use" and "Admin" preset and configuration
  - One Admin per shift to keep participants flowing
- Do a real check in before Packet Pickup opens!
  - Volunteer who is participating
  - Have one of the Earlybirds check in early
- Have a separate Preset for Relays/Teams
- Watch your volunteers through their first couple repetitions
- Make sure your check in period is open
  - Does not reset when race is renewed
- When in doubt ask your timer!

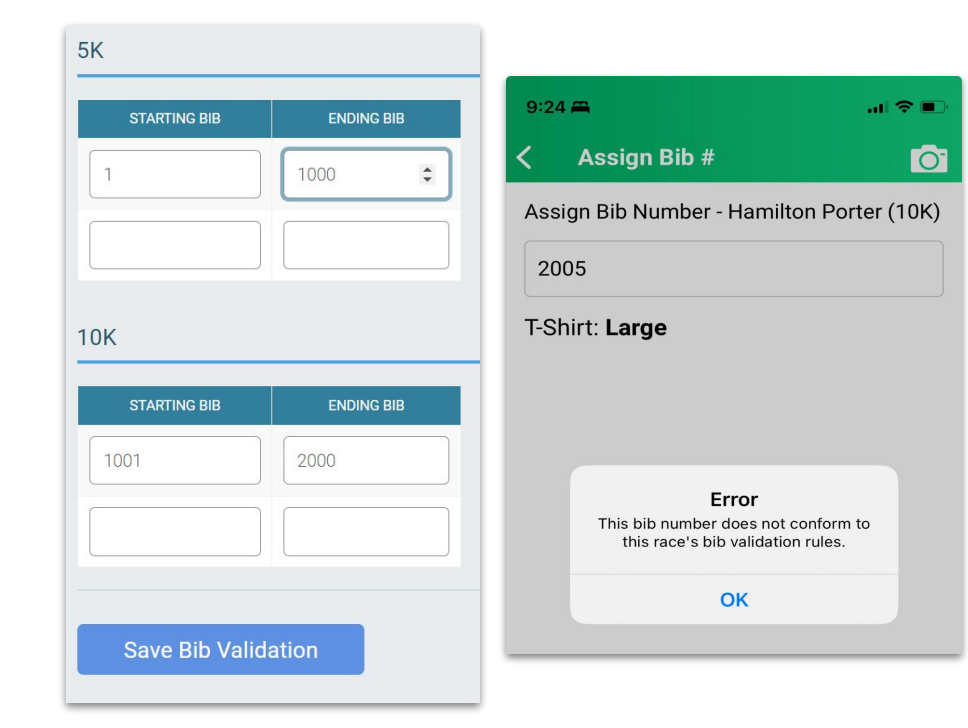

# Interface **Update**

Making cleaner data easier

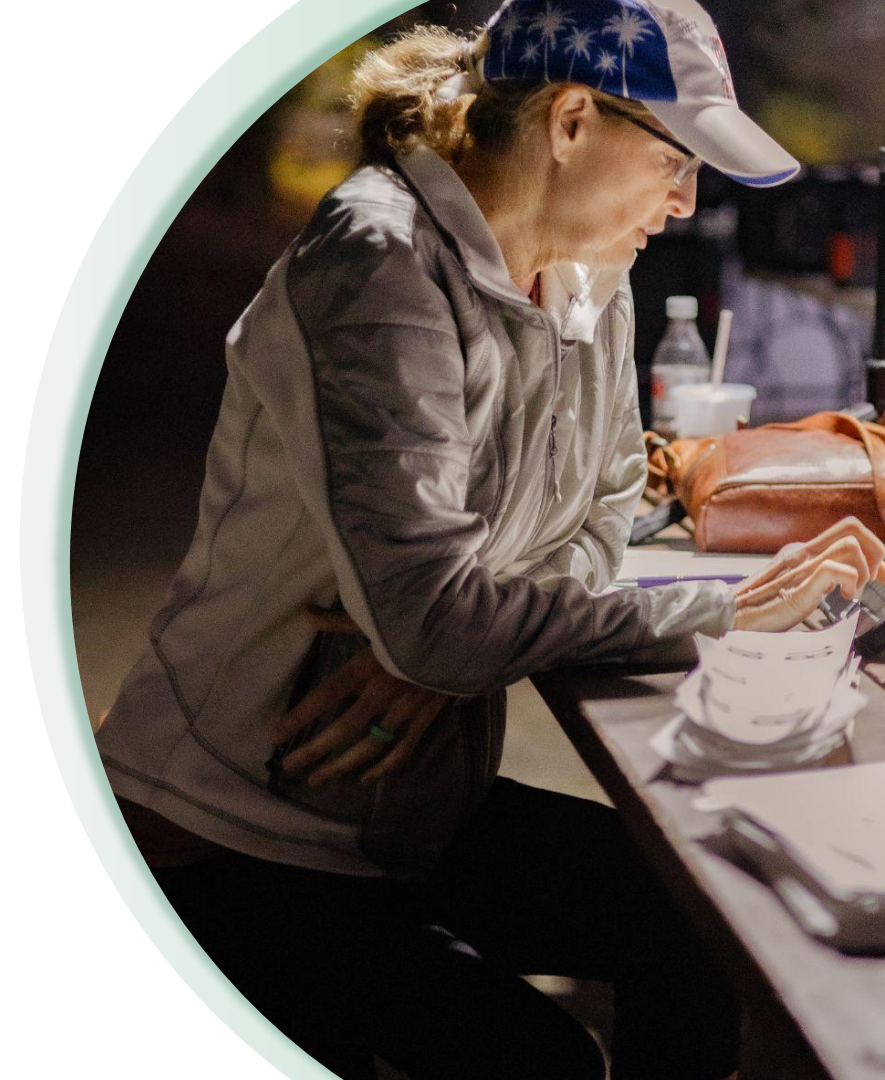

## New Complete Check In Screen

## Helps make sure volunteers and staff Complete the check in rather than back out

- Replaces the two buttons on the bottom screen (Formerly "Go Back" and "Save & Continue")
- Volunteers can still return to the previous screen using the "Review" button in the upper left
- Displays all data fields set in Preset on Final Confirmation Page (as seen on previous search detail page)

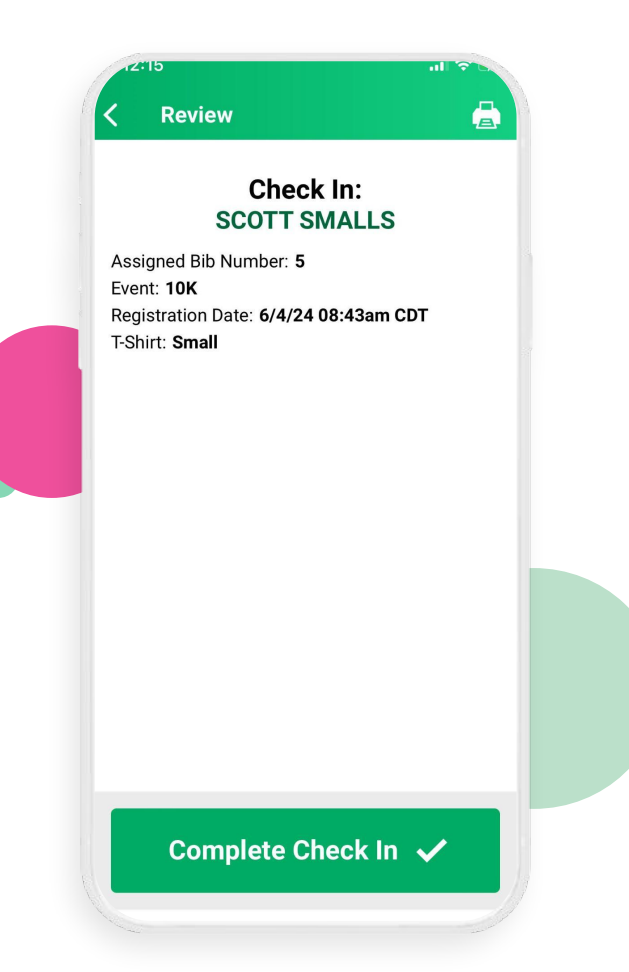

# Collecting Waivers

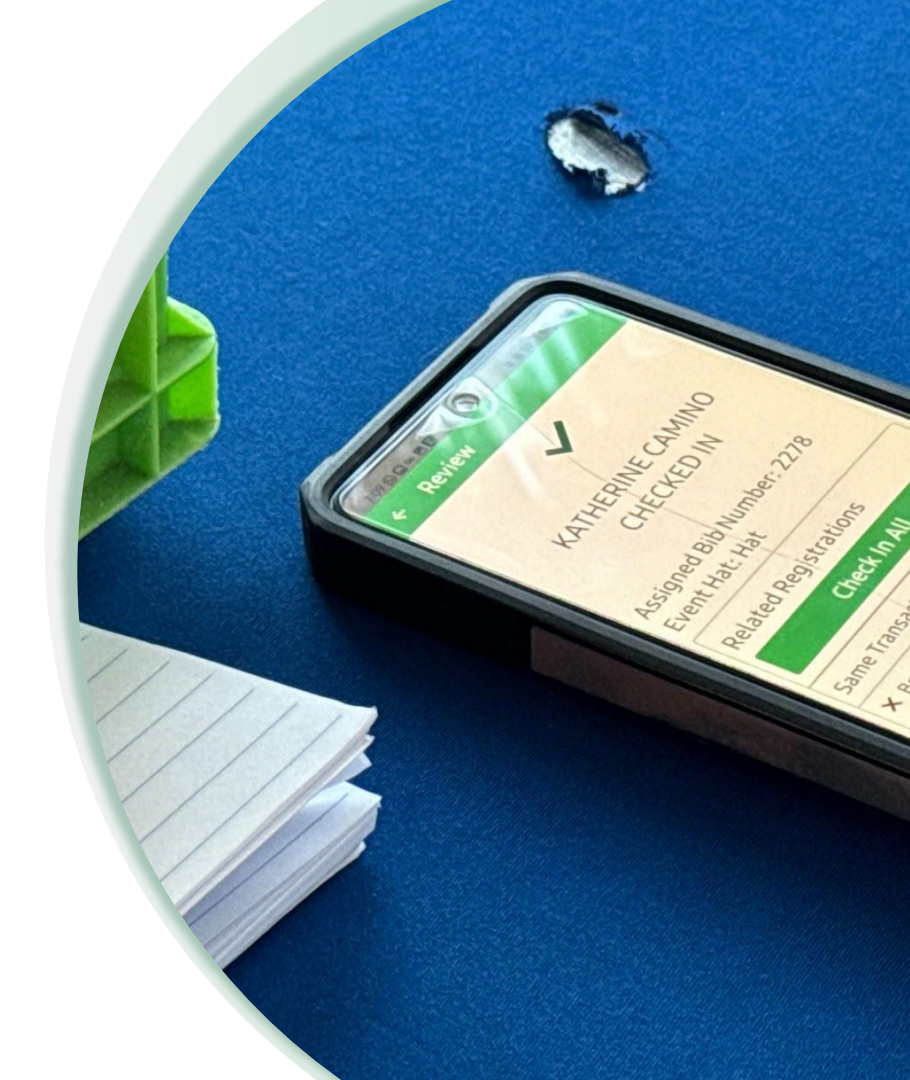

### ••• RaceDay CheckIn App Collecting Waivers

Additional or changed waivers can be signed as part of the Check In flow

- Add the new waiver in RunSignup
- Check "Require Waiver" in Presets
- Waivers signed in the app are viewable in the platform!
- Making any changes to the existing waiver will require participants sign again if Waivers are Required at Check In (though we will have documentation of the previously signed waiver)

| ncel             |          | Save |                           |                                                                 |                          |         |                    |                                |  |
|------------------|----------|------|---------------------------|-----------------------------------------------------------------|--------------------------|---------|--------------------|--------------------------------|--|
| eset Name        |          | -    |                           |                                                                 |                          |         |                    |                                |  |
| Use              |          |      |                           |                                                                 |                          |         |                    |                                |  |
| Check In Step    | \$       | •    |                           |                                                                 |                          |         |                    |                                |  |
| lib Number       | Required | •    | < Waive                   | Signature                                                       |                          |         |                    |                                |  |
| iroup Bib Number | Required | •    | Please instr<br>waiver us | Benny Rodriguez<br>uct Benny Rodriguez<br>ing the signature are | to sign the value below. |         |                    |                                |  |
| Require Waiver   |          |      |                           | Signing waiver                                                  |                          | 1:12    |                    |                                |  |
| Related Registr  | ations   |      |                           |                                                                 |                          | REGISTR | ATION WAIVER       | ₩AIVER<br>• SIGNED             |  |
| formation Displa | ys       | •    |                           |                                                                 |                          | #83395  | 705 #234434        | 07/03/2024<br>2:06pm<br>EDT    |  |
| formation Chang  | es       | •    |                           |                                                                 |                          | #83395  | <u>599</u> #234402 | 2 07/03/2024<br>1:15pm<br>EDT  |  |
| dvanced Options  |          | •    |                           |                                                                 |                          | #83395  | 706 #234402        | 2 07/03/2024<br>11:34am<br>EDT |  |
| D                | elete    |      |                           |                                                                 |                          | #83402  | <u>756</u> #227329 | 0 06/04/2024<br>10:17am<br>EDT |  |
|                  |          |      |                           |                                                                 |                          | #83395  | 703 #227325        | 9 06/04/2024<br>9:46am<br>EDT  |  |
|                  |          |      |                           |                                                                 |                          | #83395  | 707 #227325        | 0 06/04/2024<br>9:46am<br>EDT  |  |
|                  |          |      |                           |                                                                 |                          | #83395  | <u>706</u> #227329 | 9 06/04/2024<br>9:46am<br>EDT  |  |
|                  |          |      |                           | and a second                                                    |                          | #83395  | 705 #227329        | 0 06/04/2024<br>9:46am<br>EDT  |  |
|                  |          |      | Waiver                    | Clear                                                           | Finish                   | #83395  | <u>704</u> #227329 | 0 06/04/2024<br>9:46am<br>EDT  |  |
|                  |          |      |                           |                                                                 |                          | #83395  | 702 #227325        | 9 06/04/2024<br>9:46am<br>EDT  |  |
|                  |          |      |                           |                                                                 |                          | #83395  | <u>650</u> #227329 | 0 06/04/2024<br>9:44am<br>EDT  |  |
|                  |          |      |                           |                                                                 |                          | #83395  | <u>649</u> #227325 | 9 06/04/2024<br>9:44am         |  |

a runsignup.co

## Collecting Missing Information

Backfilling questions and collecting scoring data

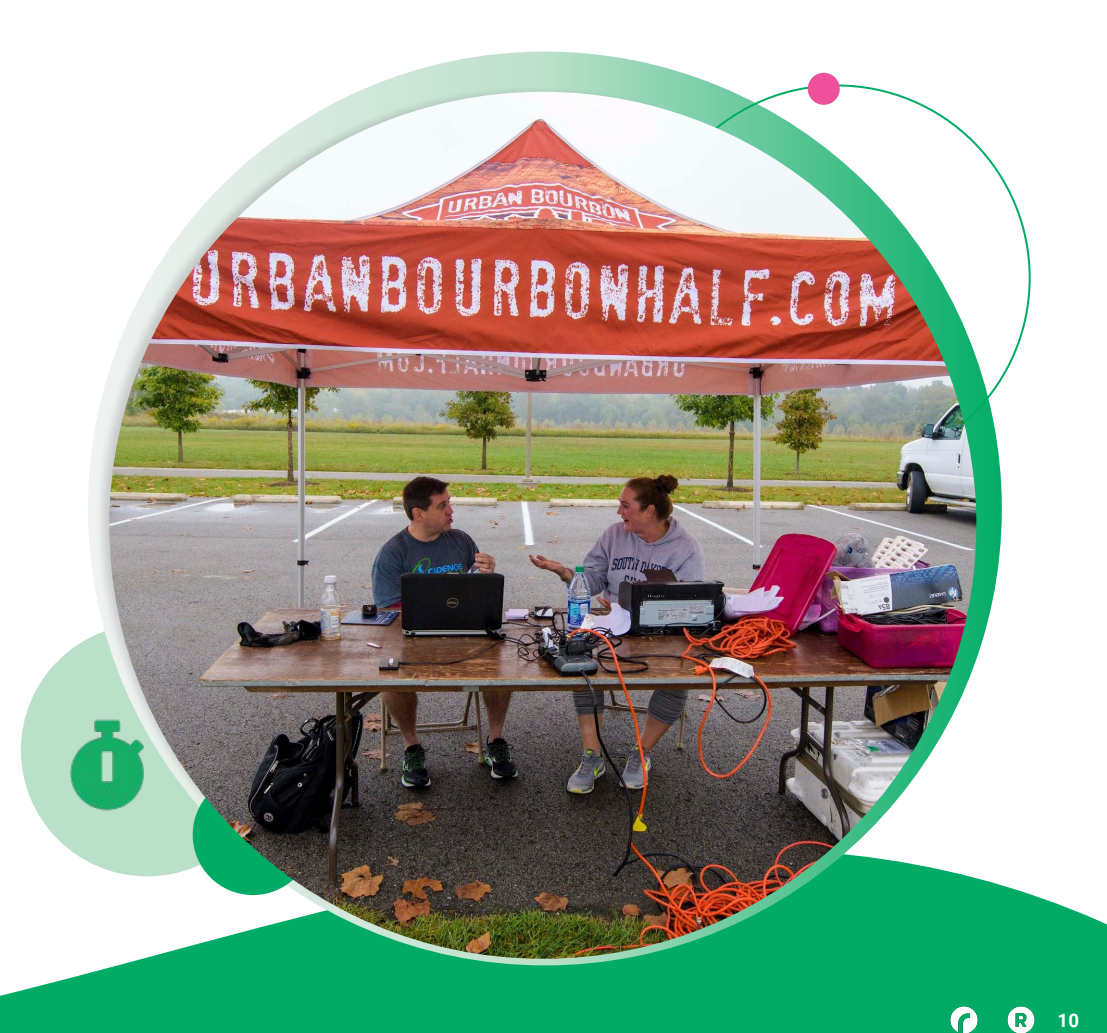

### • • Introduction

## No age? No problem

 RaceDay CheckIn can be used to collect question responses that were not asked for all registrants Settings

View Participant

View Results

Update Registrant Info

Update Medical Info

Auto-Print After Re

- This is a great way to correct for databases from external sources that are lacking essential information like Age
- Can use a Configuration to go directly to updating information
  - Configuration -> General -> Lookup Results -> Update Registrant Info

| Pibe Aerose E | ionto  | View Deuticiner            |               |                 |
|---------------|--------|----------------------------|---------------|-----------------|
| up Result     | Cancel |                            | ιτ , <u>ε</u> |                 |
|               |        | Bruce Wayne                | BIB           |                 |
| 0             | ~      | Male                       | 24            |                 |
|               |        | Event: 5K                  |               |                 |
|               |        | Checked In: Yes 🗸          |               |                 |
|               | - 1    | Amount Raised: <b>\$0</b>  |               | CHECK OUL       |
|               | - H    | Waiver Signed: 3 of 3      |               | <u>the Case</u> |
|               |        | Group Bib Number: 886646   | ·             | Study           |
|               |        | Group: Yusuf's Team        |               | about this      |
|               |        | Phone:                     | 10:07cm CET   |                 |
|               |        | Registration Date. 1/19/24 | 10.07am CS1   |                 |
|               |        | Update Reg                 | istrant Info  | Ŭ               |
|               |        |                            |               |                 |
|               |        |                            |               |                 |
|               |        |                            |               |                 |
|               |        |                            |               |                 |
|               |        |                            |               |                 |
|               |        |                            |               |                 |
|               |        |                            |               |                 |

### Introduction

## Updating Information Continued

Settings

View Participant

View Results

Update Medical Info

It's important to understand the workflow here - if you are going straight to the Update Registrant Info in your configuration you would need a separate step to assign bibs

- Have a clear and tested plan that gets the desired outcome and can be easily explained
- **Tell the organizers** that you are able to • handle this issue with the tools you provide
- Edit your Presets and configurations to allow for this question to display and be updated for participants
- **Train your team** to include updating this information as part of their workflow

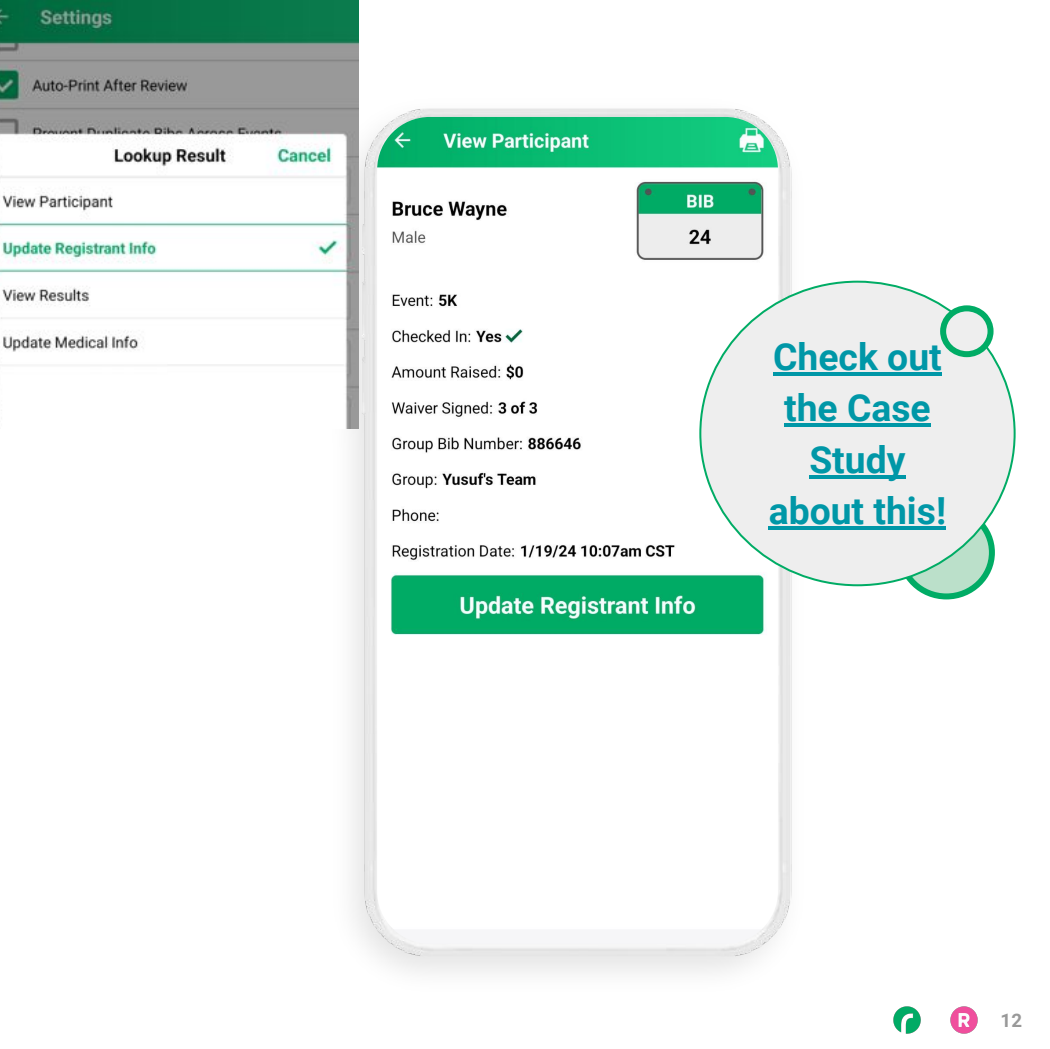

# Volunteer/Admin Configurations

Managing participant changes more efficiently

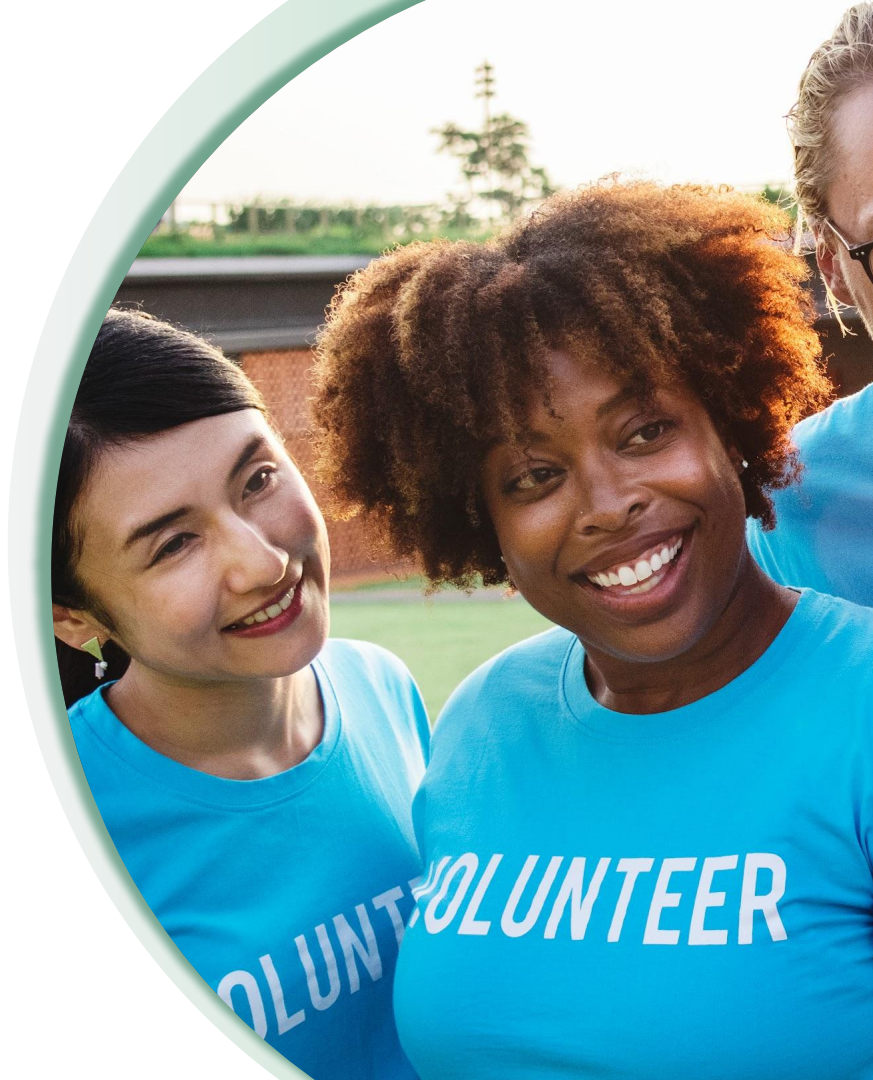

### ••• RaceDay CheckIn App Different Jobs Different Configurations

- Create a set of "Use" or general volunteer presets that can only take simple actions
- Create set of "Admin" presets that allow for info changes, transfers (if applicable to your Race) and other updates
- Admins would be paid staff, timers, or experienced/skilled Volunteer Leads
  - Less training time
  - Takes a participant to the person most able to help them
  - Allows for faster line movement

| Q Search by Name                | or Bib #     | C         | anc        |
|---------------------------------|--------------|-----------|------------|
| Jeffrey Clark<br>10K Run        | Bib #        | Age<br>51 | >          |
| Evan Novakowski<br>10K Run      | Bib #        | Age<br>33 | >          |
| Steve Griffin<br>10K Run        | Bib #        | Age<br>69 | >          |
| Daniel Varon-Richard<br>10K Run | Bib #        | Age<br>50 | >          |
|                                 | YU           |           | )<br> <br> |
| A S D F C                       | Э Н<br>/ В I | J K       | <          |

# RaceDay Rapid Check-Ins

QR Codes, Dynamic Bib Assignments

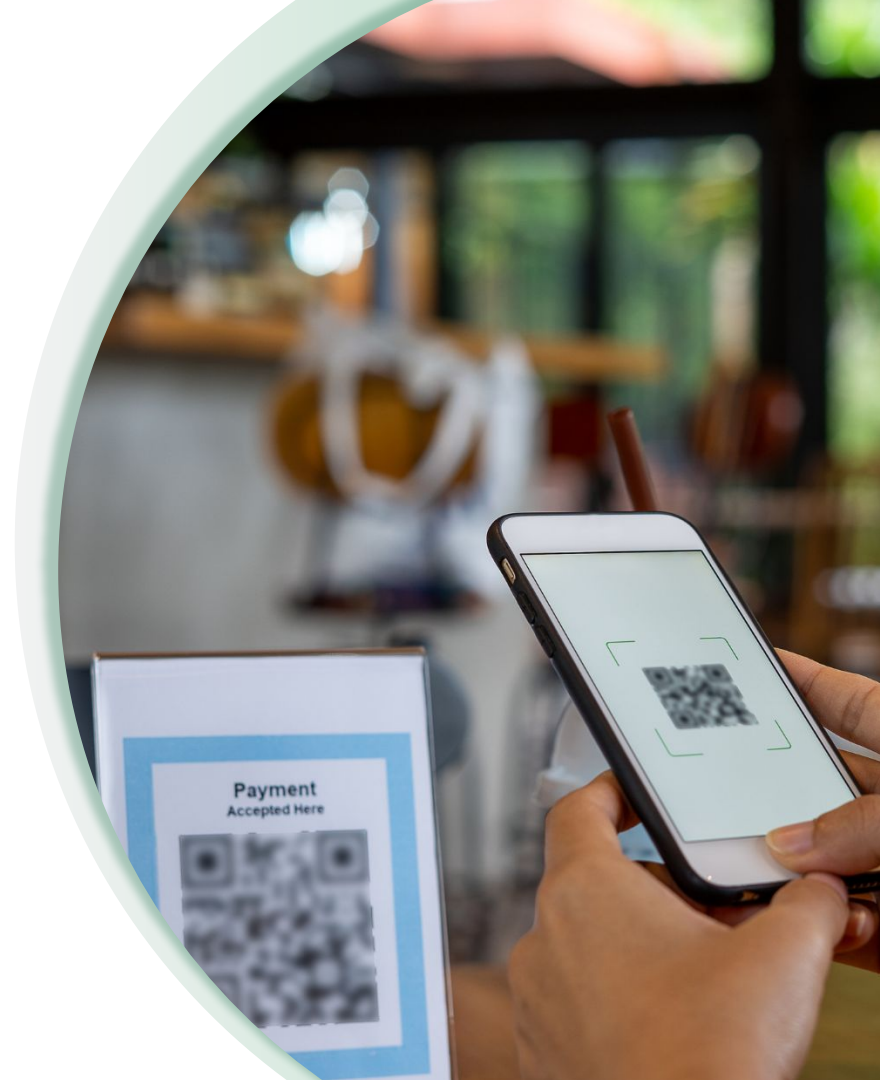

### ••• RaceDay CheckIn App

# RaceDay Check In App & **Dynamic Bib Assignment**

- Uses the device's camera to reduce typing errors
- Offers the ability to AutoSave after a user-selected period of time
- Offer Rapid Fast Check-Ins
  - Process participants in 6 seconds!
  - QR Code participant lookup + Quick scan of bib = Done!
- The largest of events are adopting this approach.

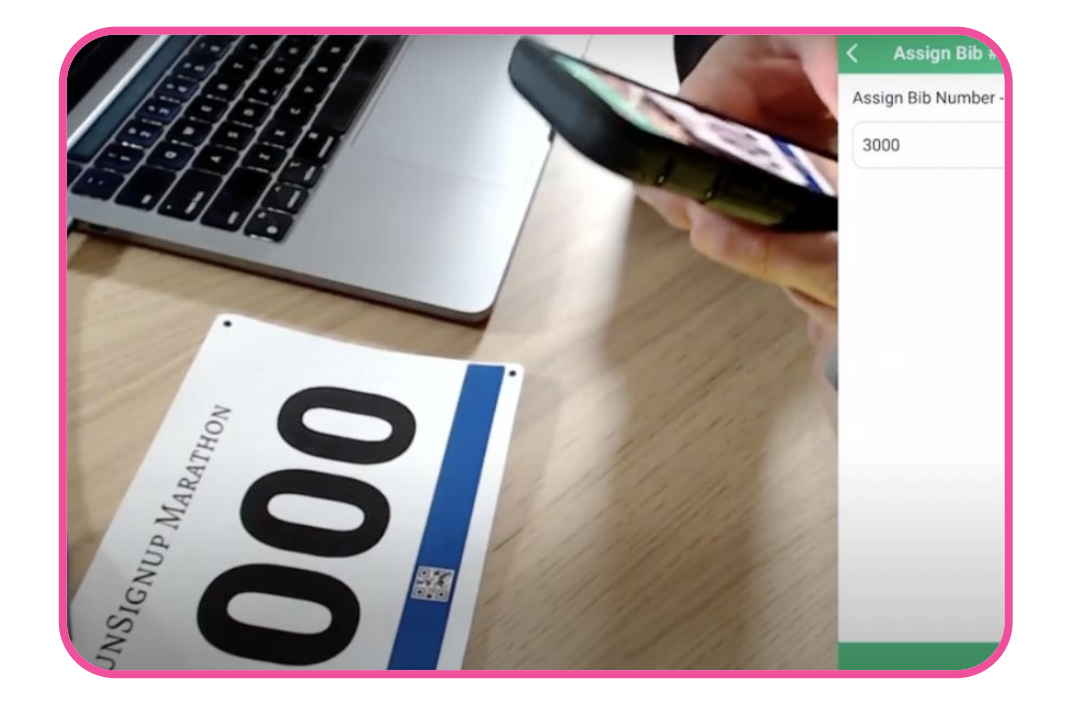

# Bulk Un-Check Ins Via RDS

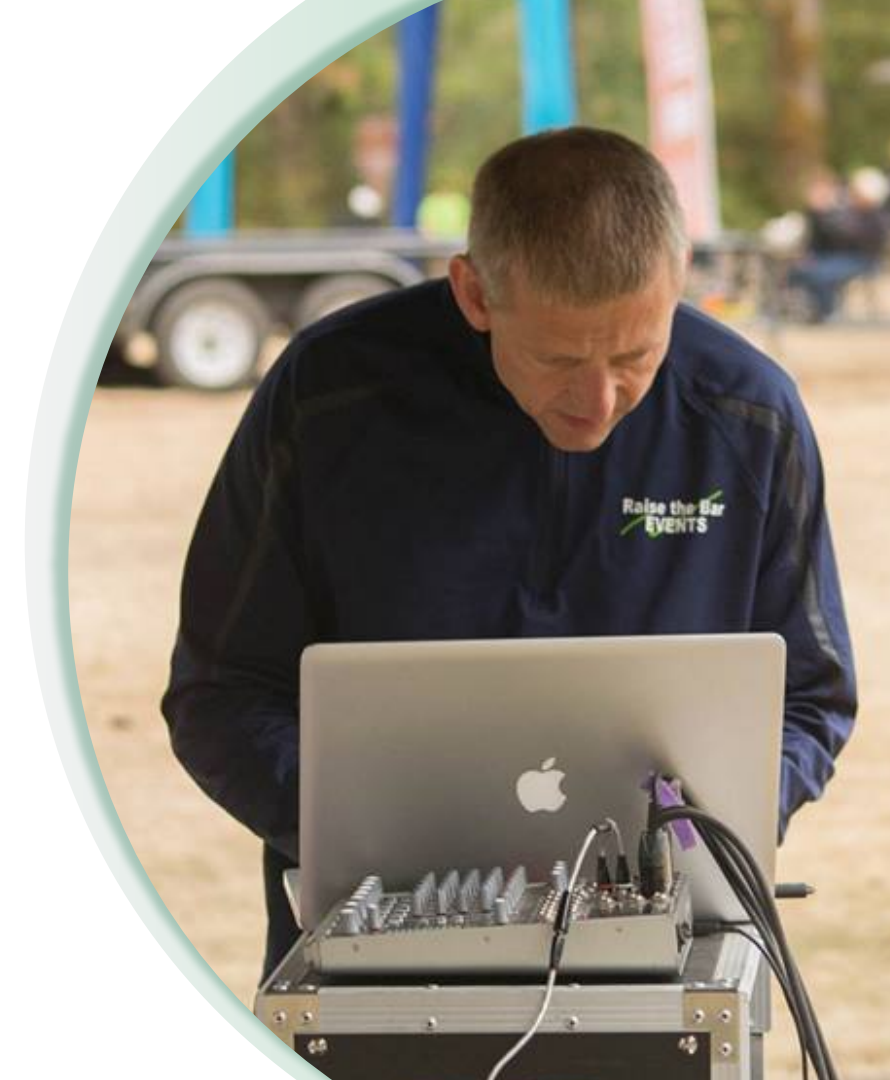

### ••• RaceDay CheckIn App Update Checked In Status

Great for tracking the status of participants across a multi-date series of Events

- Requires two columns:
  - Registration ID
  - Checked In
- Input No or 0 in the "Checked In" column for each participant
- Upload into RDS
- Bidirectional sync with RunSignup and the CheckIn app also gets update automatically

21

22

83399596 10K

83399595 10K

No

No

| Miles for Files +<br>some@runsignap.com (CG 2d). Thoma                                                                                                    | di Records              |                                                                                                    |                                                                         |                                                 |
|----------------------------------------------------------------------------------------------------|-------------------------|----------------------------------------------------------------------------------------------------|-------------------------------------------------------------------------|-------------------------------------------------|
| Top 5 Gender Leaderboards                                                                                                    | •                       | 5K Event Clock Time<br>Upcoming Start TJ<br>2025                                                          | ime: 9:00:00am 05-3                                                     | Race Info<br>Race ID: 81<br>Date: 2023-05-11    |
| YOF 3 MALES TOP 5 COMMENT FOR 5 NON-BRANNY Male Place Name Bib Clock Time                                                                                                    |                         | Relay Event Clock Time<br>Upcoming Start 77<br>2025                                                       | Ralay Event Clock Time<br>Upcoming Start Time: 8:00:00am 05-31-<br>2025 |                                                 |
| Interview         Interview         Interview <t< td=""><td>25:00<br/>24:00<br/>25:00</td><td>SET</td><td>START TUMES</td><td>RAW READS<br/>ATTS IGNORED READS<br/>GLEAR RESALC</td></t<> | 25:00<br>24:00<br>25:00 | SET                                                                                                    | START TUMES                                                             | RAW READS<br>ATTS IGNORED READS<br>GLEAR RESALC |
| → i × √ fx Checked In<br>A B C<br>Registration ID Event Checked In<br>84057030 Both No                                                                                                    | D 1.06.00               | Race Statistics   0 in Prog<br>Hom: Surp only in hits map<br>Hom: with bills<br>Entire Race   7 Participa | ness - MALLSCREIN<br>on Coord events, and periodian<br>ants & Teams     | Chiknown Reads     441     Reads By Location    |
| 83399707         No           83399706         5K         No           83399705         5K         No           83399704         5K         No           83399704         5K         No           83399704         5K         No                                                                                                    | *                       | Non-Starters<br>1 (15%)<br>Dropped                                                                        | Disputified<br>0.0%)<br>Does Not Quality                                | 1<br>57480<br>97 005.7                          |
| 83399598 10K No<br>83399597 10K No<br>83399596 10K No<br>83399595 10K No<br>83399594 10K No                                                                                                    | 5 00 00                 |                                                                                                    |                                                                         |                                                 |
| 84057030 Both No<br>83399707 5K No<br>83399706 5K No<br>83399705 5K No<br>83399704 5K No                                                                                                    |                         |                                                                                                    |                                                                         |                                                 |
| 83399599 10K No<br>83399598 10K No<br>83399597 10K No                                                                                                    |                         |                                                                                                    |                                                                         |                                                 |

# Driving Data Actions

Using the CheckIn App to support scoring

|             | Menu           | , c |
|-------------|----------------|-----|
| Lock        | Race           | 6   |
| Cancel      | Configurations |     |
| New Prese   | rt             |     |
| Related reg | 9              |     |
| Test        |                |     |
| Default Co  | nfiguration    |     |
| Result Kio  | sk             | ~   |

### ••• RaceDay CheckIn App

# Tracking Drop Outs Using RaceDay CheckIn

Having course volunteers report participant Drops via the CheckIn app is a great way to drive a Data Action in RaceDay Scoring

- **Create an Internal Question** on the RunSignup platform that would indicate a dropout (*remember that you cannot use checkbox questions to score*)
- **Create a Preset/Configuration** in the CheckIn App that only updates the Internal Question
- **Train your Team** make sure your volunteers on course know what you expect of them for reporting Drops

| Q Searc           | h by Name  | e or Bib # | 8         | Ó   |
|-------------------|------------|------------|-----------|-----|
| Prince Nels<br>SK | on         | Bib #      | Age<br>23 | ×   |
| Ned Points<br>5K  | nan        | віь #<br>З | Age<br>23 | ~   |
| Benny Profa<br>5K | ane        | Bib#       | Age<br>23 | ~   |
| Jessica Sw<br>5K  | anlake     | Bib #      | Age<br>26 | ~   |
|                   |            |            |           | ų.  |
| Q W E             | R T<br>D F | Y U<br>G H | JK        | D F |

# RaceDay CheckIn App Create Data Actions

Create Data Actions to change participant status to/from Drop

- Action Trigger should be set as a "Participant" and Issue Subtype as "Edit"
- Set the **Participant Data Filter** field as the Internal Question with the operator indicating the response
- Set the **Data to Change** so that Participant Status for Drop is True
- Set a second action to reverse this

This can be used for Donut Bike Challenges, beer events, push-up intervals, and other non-timed actions too!

| select a Race                                                             |                      | Reads     | Auto-Saves 🥚 | RaceDay Hub 🥚 | Data Issues: 10 | Notifications: 0 | GET HE      |
|---------------------------------------------------------------------------|----------------------|-----------|--------------|---------------|-----------------|------------------|-------------|
| Action Trigger                                                            |                      |           |              |               |                 |                  |             |
| Issue Type Participant                                                    | Issue Subtype Edit v |           |              |               |                 |                  |             |
| Participant Data Filt                                                     | ers                  |           |              |               |                 |                  |             |
| Field                                                                     |                      | Operation | Value        |               |                 |                  |             |
| Report as Dropped                                                         |                      | == (ls)   | Yes          |               |                 |                  | >           |
|                                                                           |                      |           |              |               |                 |                  |             |
|                                                                           |                      |           |              |               |                 |                  |             |
| Data to Change                                                            |                      |           |              |               |                 |                  |             |
| Data to Change<br>Type of Entity                                          |                      |           |              |               |                 |                  | Participant |
| Data to Change<br>Type of Entity<br>Field to assign to                    |                      | Drop      |              |               |                 |                  | Participant |
| Data to Change<br>Type of Entity<br>Field to assign to<br>Value to assign |                      | Drop      |              |               |                 |                  | Participant |
| Data to Change<br>Type of Entity<br>Field to assign to<br>Value to assign |                      | Drop      |              |               |                 |                  | Participant |
| Data to Change<br>Type of Entity<br>Field to assign to<br>Value to assign |                      | Drop      |              |               |                 |                  | Participant |

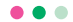

## Q&A

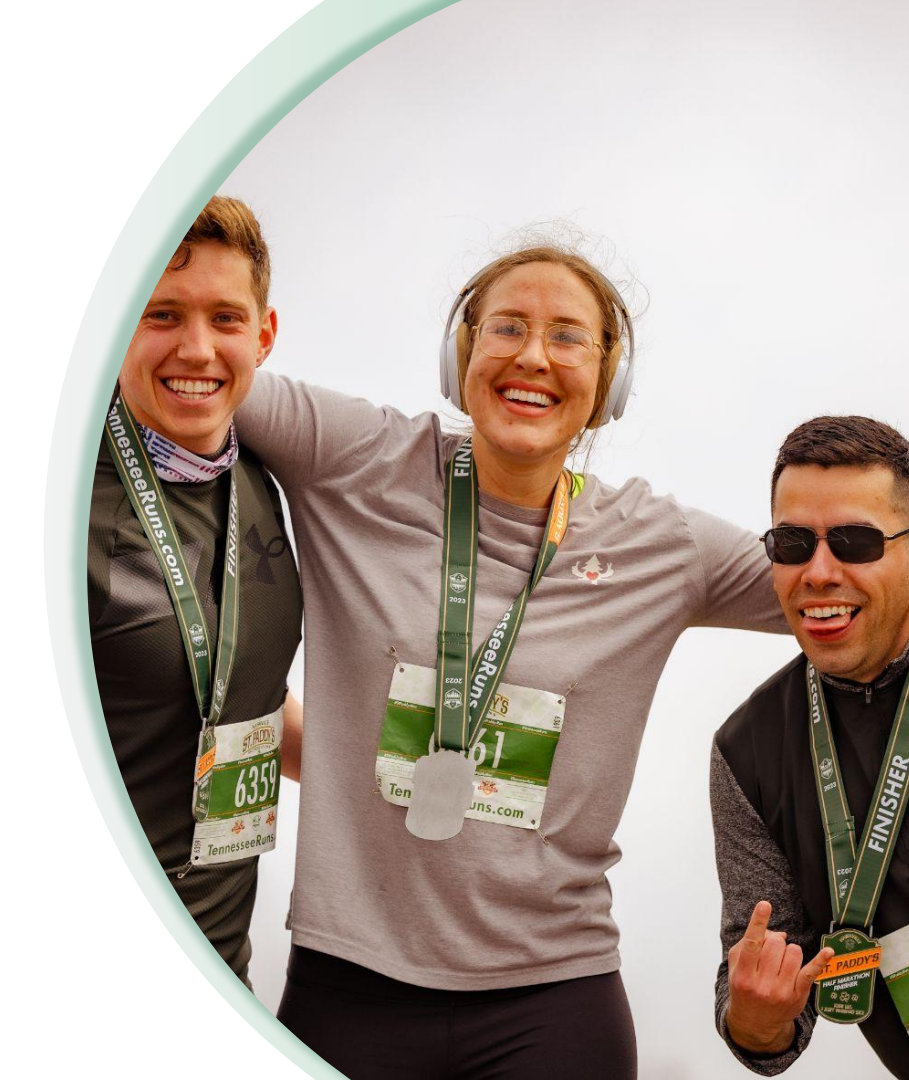

@RunSignup

# Thank You For Joining Us Today

RaceDay
RunSignup

•

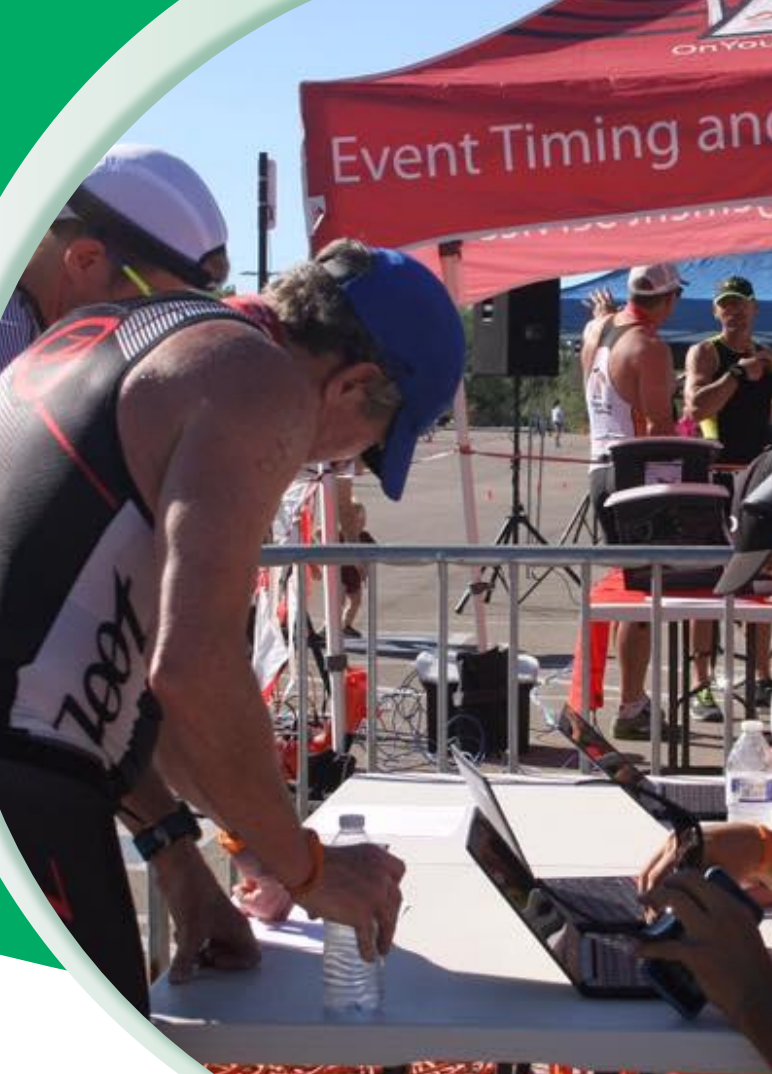

#### • • • Participant Check-Ins

# Sign Waivers Within CheckIn App

Option to have participants sign waivers within the app during packet pickup.

| Participants                       |                   |          | \$ |
|------------------------------------|-------------------|----------|----|
| Q Search by Name of                | or Bib #          |          | 0  |
| test test<br>TEST                  | Bib #<br>1        | Age      | ~  |
| Addison Theriault                  | <b>віь #</b>      | Age      | ~  |
| Push Up Challenge                  | 3001              | 11       |    |
| Emory Sharp                        | <b>віь #</b>      | Age      | ~  |
| Push Up Challenge                  | 3002              | 11       |    |
| Zane Jamieson                      | <b>віь #</b>      | Age      | ~  |
| Push Up Challenge                  | 3003              | 10       |    |
| Alexis Clemens                     | <b>віь #</b>      | Age      | ~  |
| Push Up Challenge                  | 3004              | 1        |    |
| Amy Clemens                        | <b>віь #</b>      | Age      | ×  |
| Push Up Challenge                  | 3005              | 32       |    |
| Anneliese Jones                    | <b>віь #</b>      | Age      | ×  |
| Push Up Challenge                  | 3006              | 12       |    |
| Julie Daneman                      | <b>віь #</b>      | Age      | ×  |
| Push Up Challenge                  | 3007              | 39       |    |
| Riley Clemens<br>Push Up Challenge | <b>Bib</b> # 3008 | Age<br>6 | ×  |

**( R** 24

### ••• Participant Check-Ins Check-Ins **Reporting**

- Assess status of check-ins
- Track peak times to manage staffing

| ← Check | In Stats             |  |
|---------|----------------------|--|
|         |                      |  |
|         | All Participants     |  |
| 2       | 5 / 170 Participants |  |
|         | 15% Checked In       |  |
|         |                      |  |
|         |                      |  |
|         | 5K                   |  |
| 1       | 15 / 57 Participants |  |
|         | 26% Checked In       |  |
|         |                      |  |
|         |                      |  |
|         | 10K                  |  |
| 1       | 0 / 113 Participants |  |
|         | 9% Checked In        |  |
|         |                      |  |
|         |                      |  |

Snapshot views in the app.

#### • • Participant Check-Ins

## RaceDay CheckIn App Reporting on Race Dashboard

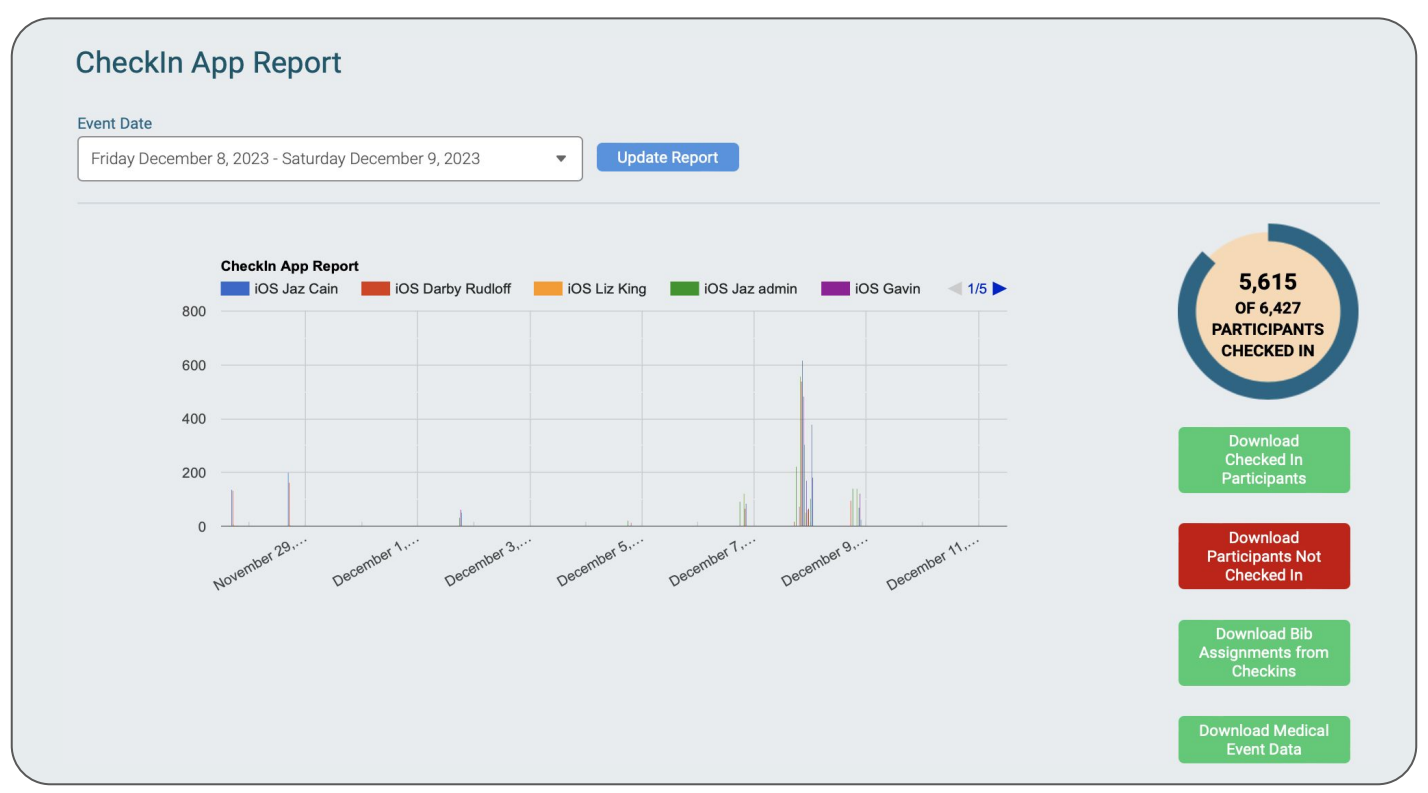

26

#### • • • Participant Check-Ins

### RaceDay CheckIn App Reporting on Race Dashboard

| EVENT                                      | NO. CHECKED IN | NO. PARTICIPANTS | PERCENT |
|--------------------------------------------|----------------|------------------|---------|
| Kiawah Island Marathon                     | 1,389          | 1,603            | 86.7%   |
| Kiawah Island Half-Marathon                | 3,614          | 4,059            | 89%     |
| Glow In the Dark Color Run 5K              | 186            | 231              | 80.5%   |
| Glow in the Dark Color Run- 1 Mile Fun Run | 237            | 288              | 82.3%   |
| High Performance Corral Half               | 101            | 110              | 91.8%   |
| High Performance Corral Full               | 87             | 92               | 94.6%   |
| Kiawah Island Virtual Marathon             | 0              | 11               | 0%      |
| Kiawah Island Virtual Half-Marathon        | 0              | 31               | 0%      |
| Test Event                                 | 1              | 2                | 50%     |
|                                            |                |                  |         |

Check-ins by event

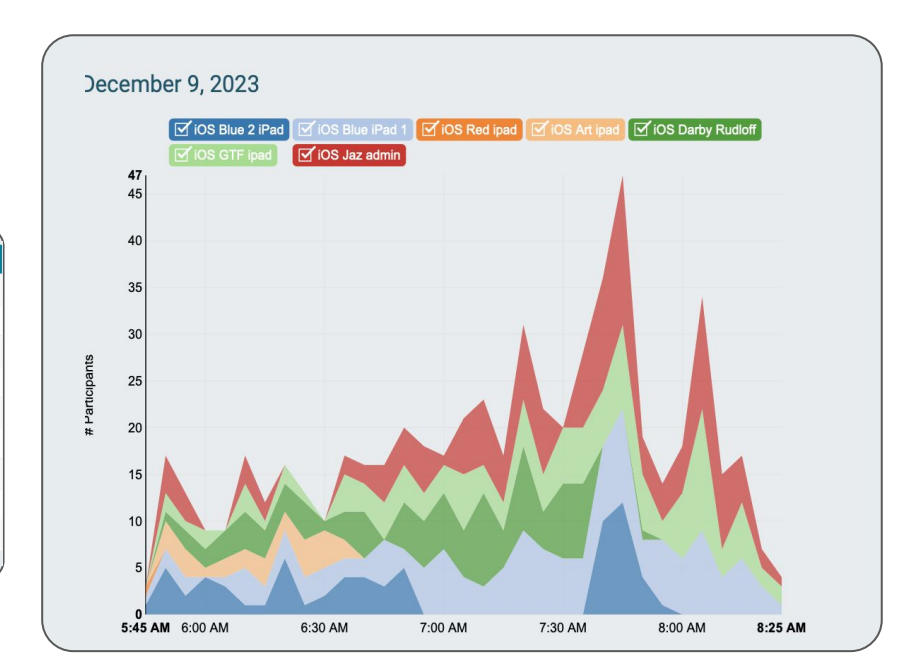

Activity levels based on time and device.

# RaceDay Rapid Check-Ins

QR Codes, Dynamic Bib Assignments

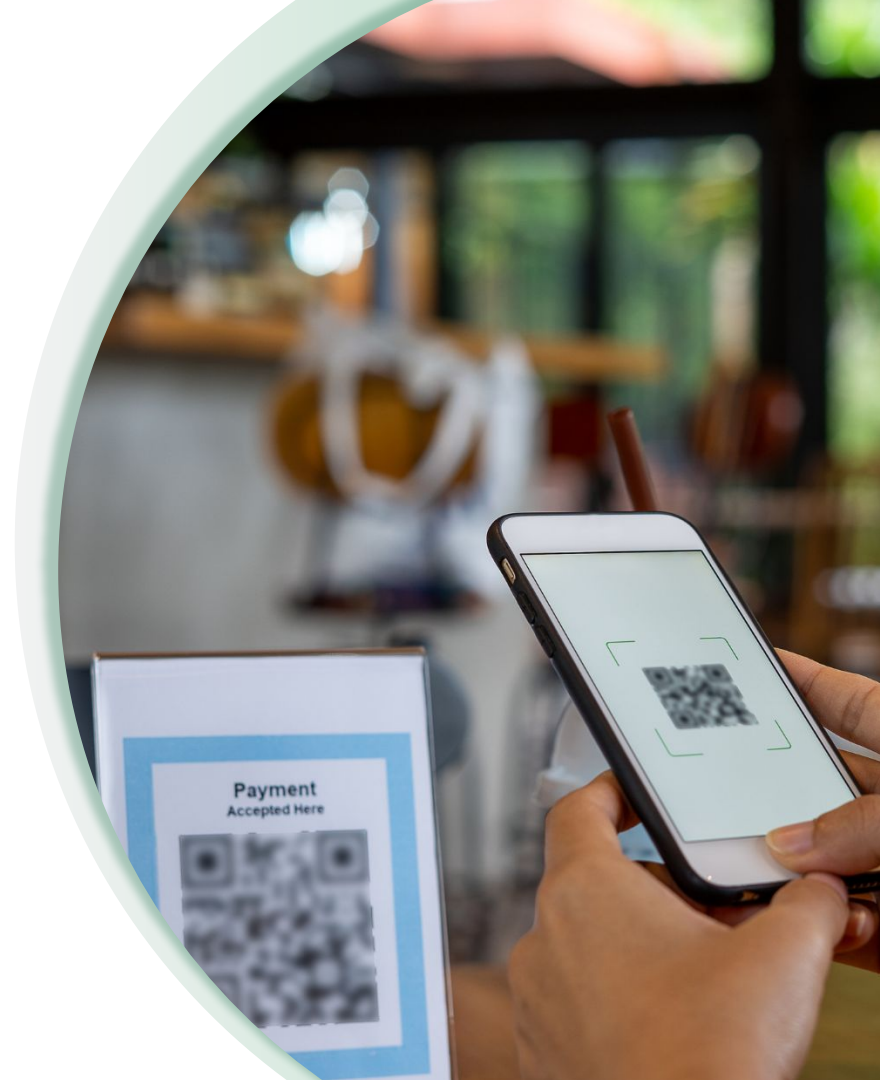

### ••• CheckIn App

# RaceDay Check In App & **Dynamic Bib Assignment**

- Reduces cost and waste with no show participants.
- Offer Rapid Fast Check-Ins
  - Process participants in 6 seconds!
  - QR Code participant lookup + Quick scan of bib = Done!
- The largest of events are adopting this approach.

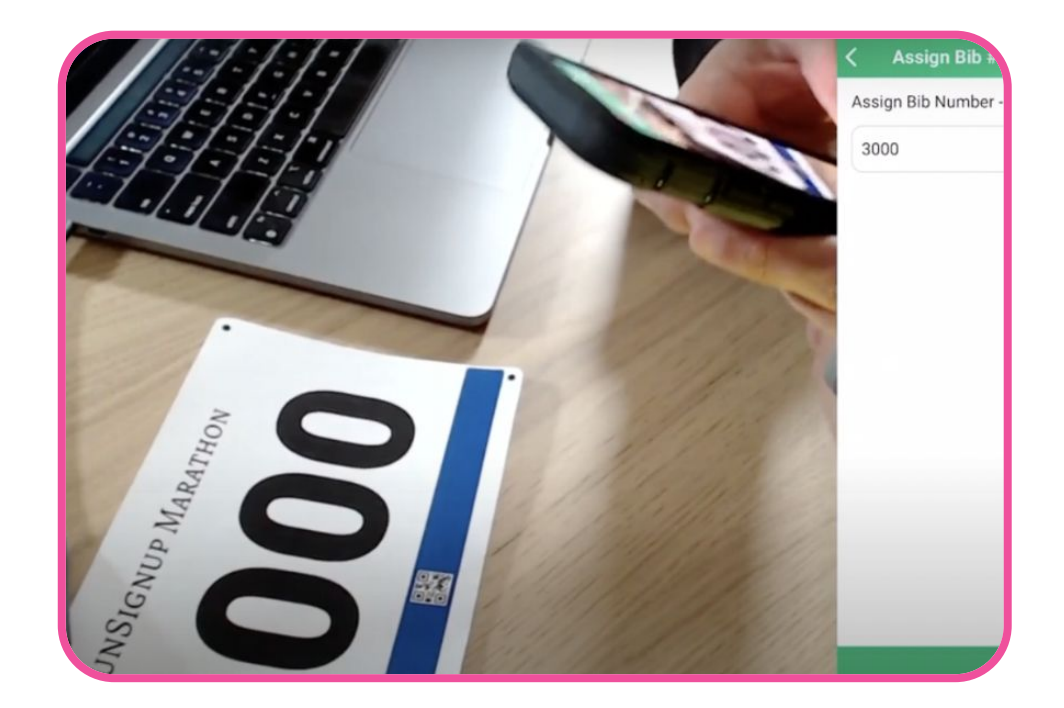

### • • • CheckIn App

## Using QR Codes & CheckIn App

- Look Up a Participant by scanning a QR code that has their RunSignup Registration ID embedded into it.
- Assign a Bib Number to a Participant by scanning a bib that has a QR code with a bib number embedded into it.
- **QR code on poster pointing to registration online** -instead of taking paper reg, have runners register on their phones

The standard flow is:

RaceDay

- Scan a registration QR code to look up a participant.
- Then **scan a bib number QR code** to assign them a bib.

RunSignup

#### 11:44 all 🕆 🔳 Participants **O D** $(i) \mathcal{C}$ View Participant Assign Bib # BIB Erica Hughes Female - 23 Erica Hughes Bib # Age 23 × Bohicket Half at Seabro the Suite Run Check In Jeffrey Clark Bib # Age 51 ~ Bohicket Half at Seabro. 368 Event: Bohicket Half at Seabrook Island Alexandra Stevens Bib # Age 507 Checked In: No X Bohicket Half at Seabro Performance Sports Ladies Large Shirt: Meredith Brown Rih # Age 36 ~ 504 Bohicket Half at Seabro. **Update Registrant Info** RaceDau SCORING 11:45 --9 0 Participants Review Erica Hughes Bib # Age 23 ~ 2248 Bohicket Half at Seabro... ERICA HUGHES Jeffrev Clark Bib # Age 51 ~ 368 CHECKED IN Rohicket Half at Seabro Alexandra Stevens Bib # Age 31 Assigned Bib Number: 2248 ~ 507 Bohicket Half at Seabro Performance Sports Shirt: Ladies Large Meredith Brown Age 36 ~ 504 Bohicket Half at Seabro... Go Back Save & Continue

•

### • • • CheckIn App

## Standard How-To For Smaller Events

Quick set-up tips

- Use default settings
- Turn off fields you don't need for Packet Pickup
- Have your volunteers download the app ahead of time

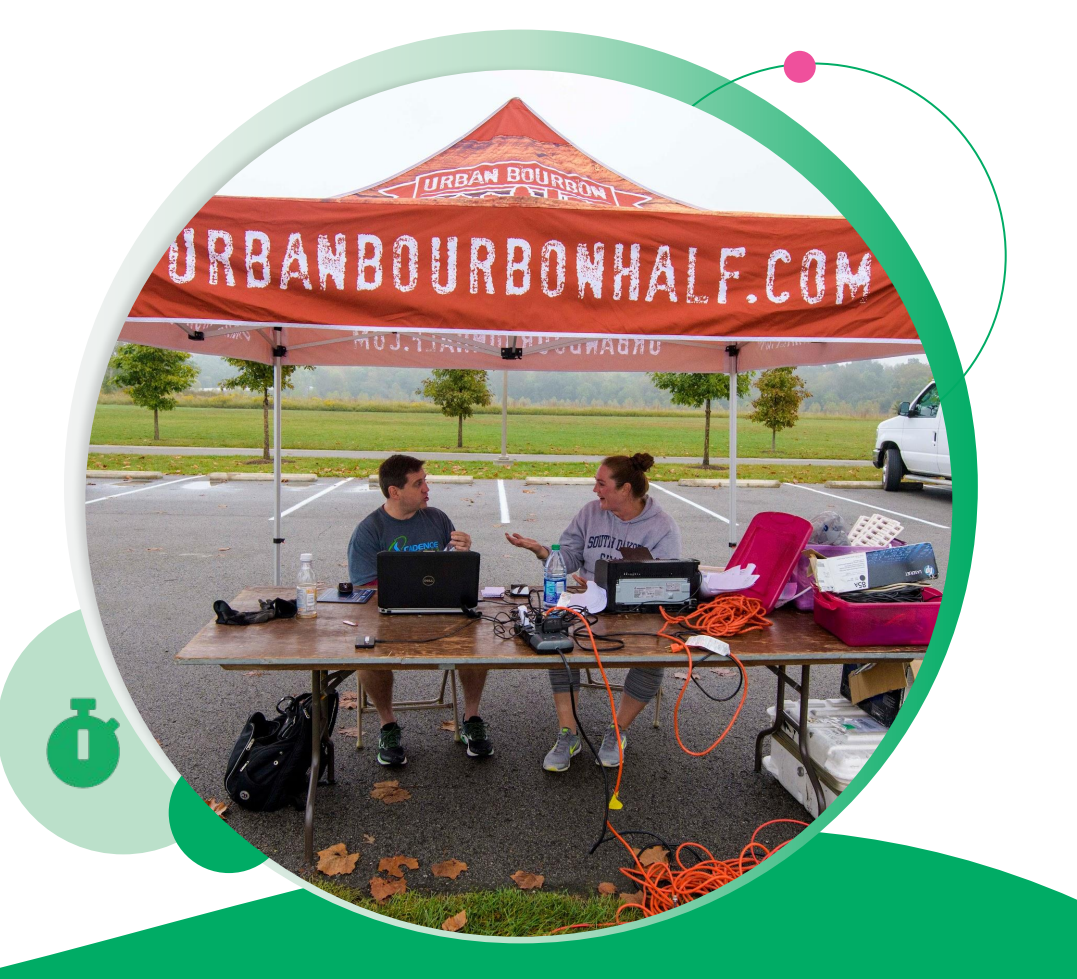

# RaceDay CheckIn App Key Settings

### Examples:

- Require Bib
- Auto-Show Camera on Bib Assignment
- Giveaway
- Allow Un-Check Ins
- Prevent Duplicate Bibs
- Validate Bibs

## Additional settings (like waivers and event transfers depend on the specifics of your event)

 Video Guide: <u>What is the Deal with Presets and</u> <u>Configurations? - YouTube</u>

| Q Search by Name                    | or Bib #              | c         | ance |
|-------------------------------------|-----------------------|-----------|------|
| Jeffrey Clark<br>10K Run            | Bib #                 | Age<br>51 | ×    |
| <b>Evan Novakowski</b><br>10K Run   | Bib #<br>             | Age<br>33 | ×    |
| Steve Griffin<br>10K Run            | Bib #<br>_            | Age<br>69 | ×    |
| Daniel Varon-Richard<br>10K Run     | Bib #                 | Age<br>50 | ×    |
|                                     |                       |           |      |
| Q W E R T<br>A S D F (<br>• Z X C V | Υ U<br>Э H .<br>/ В I | N M       |      |

• • • RaceDay CheckIn App

## Key **Settings**

| What's Now                | CheckIn App                                                                                                |                                                       |
|---------------------------|----------------------------------------------------------------------------------------------------|-------------------------------------------------------|
| Dashboard                 | Authentication Settings                                                                                    |                                                       |
| Race                      | The RunSignup RaceDay Checkin App allows you to c<br>RunSignup whenever Internet connectivity is establish | heck participants in and push your changes to<br>hed. |
| RaceDay Tools             | In order to begin using the application, fill in the below                                                 | v fields and click Save Settings.                     |
| Bibs                      | Shared Password *                                                                                          | Password Hint (optional)                              |
| Corrals                   | Use a strong password with at least 8 characters, and at                                                   | P1                                                    |
| RaceDay CheckIn           | least one uppercase letter, lowercase letter, number, and symbol (~!@#\$%^&*).                             |                                                       |
| RaceJoy                   | > Enable CheckIn At: *                                                                                     | Disable CheckIn At: *                                 |
| Race Divisions            | > 09/23/2022                                                                                               | 11/29/2022                                            |
| Results                   | > 08:00 AM ~                                                                                               | 08:45 AM 🗸                                            |
| Virtual/Challenge Results | America/New_York                                                                                           | America/New_York                                      |
| SHOW MORE                 |                                                                                                    |                                                       |
| Participants              | Save Settings                                                                                              |                                                       |
| Reports                   |                                                                                                    |                                                       |

### You MUST enable the CheckIn App in RunSignup before it appears in the app.

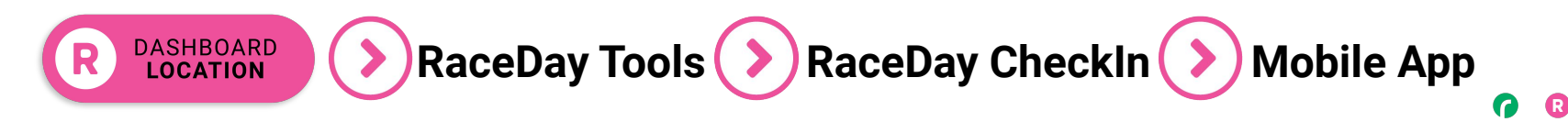

33

## RaceDay CheckIn Volunteer Mode

CheckIn and manage your Volunteers on site

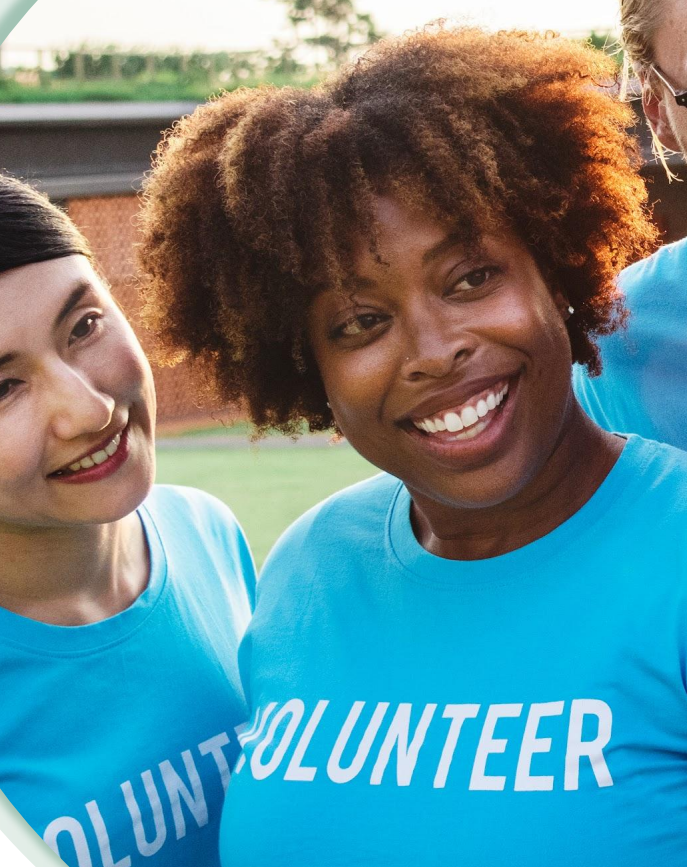

#### • • Volunteer Mode

## RaceDay CheckIn APP Volunteer Mode

- Ideal for mid to large events or longer events relying on volunteers.
- Offers an organized approach to managing volunteer staff
- Reporting helps to understand any gaps

| <b>Wolunteers</b>                 | \$ |
|-----------------------------------|----|
| <b>Q</b> Search by Name           |    |
| <b>Willow Joy</b><br>CheckIn      | ~  |
| James Harris<br>Registration      | ×  |
| Michael Chisolm<br>Registration   | ~  |
| Brendon Lyra<br>Medical Review    | ×  |
| James Harris<br>Medical Review    | ~  |
| Nathanael Costa<br>Medical Review | ×  |
| XXXXX AT<br>Medical Review        | ~  |

#### ••• Volunteer Mode

# Integrates with RunSignup's **Volunteer Solution**

- The Volunteer Mode of RaceDay CheckIn works with RunSignup's Volunteer Platform
- Will pull in any roles and volunteers that have registered or were imported for volunteering

Ask your account manager for assistance with setting up your volunteer signup and management system.

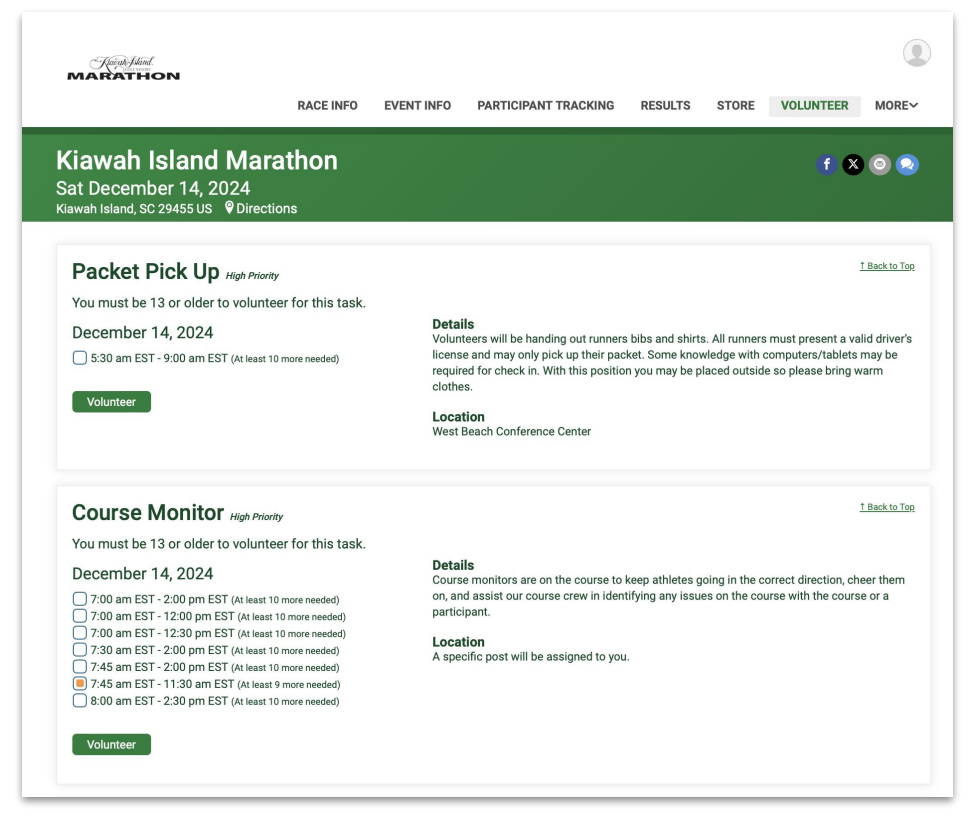

#### • • Volunteer Mode

## RaceDay CheckIn Volunteer Mode

Like the Participant Mode, the Volunteer Mode also has Presets and Configurations.

| Concel                                       | ← Configuration                       | n              | 9 🗉        |
|----------------------------------------------|---------------------------------------|----------------|------------|
| Calicer Save                                 | Configuration Name                    | •              |            |
| Preset Name                                  | Name and Task                         |                |            |
| Volunteer                                    | Task Presets                          |                |            |
| Volunteer Display                            | CheckIn                               | Name and Task  | <b>•</b> > |
| Last Name                                    | Registration                          | Name and Task  | <b>~</b> > |
| Email                                        | Medical Review                        | Default Preset | • >        |
| Phone Number                                 | Hidden Tasks                          |                |            |
| Assigned Task                                | CheckIn                               |                |            |
| Assignment ID                                | Registration                          |                |            |
| Please confirm you are available on July 4th | Medical Review                        |                |            |
| assigned later based on task.                | General Options                       |                |            |
| Delete                                       | Clear Search                          |                |            |
|                                              | Exact Match Lookup<br>(opening speed) | Fast           | •          |

## RaceDay CheckIn Other Functions

|          | Menu         |             | •  | Ø  |
|----------|--------------|-------------|----|----|
| Lo       | ck Race      |             |    | Ō  |
| Cancel   | Co           | nfiguratior | ns |    |
| New Pre  | set          |             |    |    |
| Related  | reg          |             |    | 31 |
| Test     |              |             |    |    |
| Default  | Configuratio | n           |    |    |
| Result K | iosk         |             |    | ~  |

## Expanded Functions Examples of Kiosk Mode and More

- Results Kiosk
- Medical
- Competitions
- Bib Look Up
- Label Printing

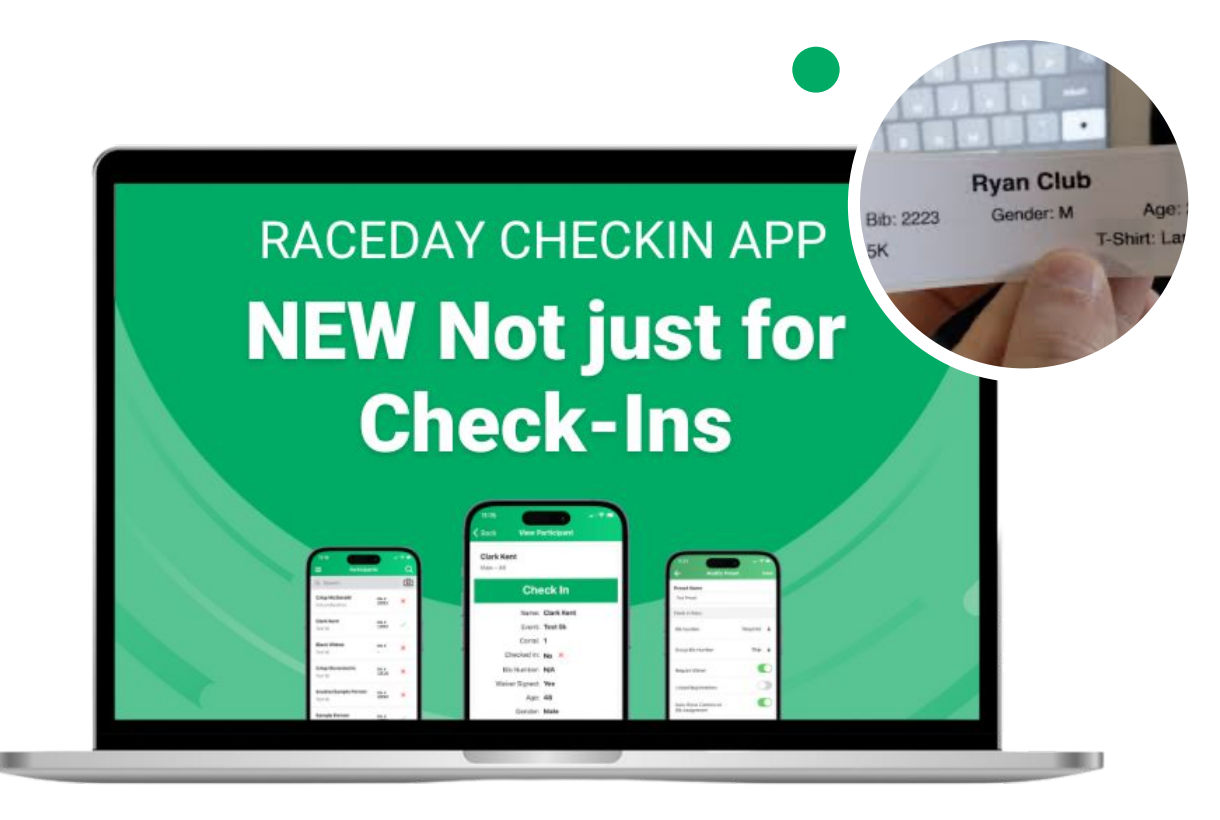

### ••• RaceDay CheckIn - Other Functions Results **Kiosk**

| Partici<br>Q Search b<br>Kevin Lai<br>Marathon<br>Emily Thompson<br>Marathon<br>Joey Tribbianni<br>Marathon | pants<br>vy Name | or Bib | Bib #<br>850<br>Bib # |   | Age<br>32<br>Age<br>32 | ≎<br>⊙<br>~<br>×                        |
|----------------------------------------------------------------------------------------------------|------------------|--------|-----------------------|---|------------------------|-----------------------------------------|
| Kevin Lai<br>Marathon<br>Kevin Lai<br>Marathon<br>Emily Thompson<br>Marathon<br>Joey Tribbianni<br>Marathon | ny Name          | or Bib | Bib #<br>850<br>Bib # |   | Age<br>32<br>Age<br>32 | <ul><li>○</li><li>✓</li><li>×</li></ul> |
| Kevin Lai<br>Marathon<br>Kevin Lai<br>Marathon<br>Emily Thompson<br>Marathon<br>Joey Tribbianni<br>Marathon | n                |        | Bib #<br>850<br>Bib # |   | Age<br>32<br>Age<br>32 | ~<br>×                                  |
| Kevin Lai<br>Marathon<br>Emily Thompson<br>Marathon<br>Joey Tribbianni<br>Marathon                          | n                |        | Bib #                 |   | Age<br>32              | ×                                       |
| Emily Thompson<br>Marathon<br>Joey Tribbianni<br>Marathon                                                   | n                |        |                       |   |                        |                                         |
| <b>Joey Tribbianni</b><br>Marathon                                                                          |                  |        | Bib #                 |   | Age<br>34              | ×                                       |
|                                                                                                    |                  |        | Bib #                 |   | Age<br>32              | ×                                       |
| Pam Landy                                                                                                   |                  |        | Bib #                 |   | Age                    | ~                                       |
| q w e                                                                                                    | r                | t      | y L                   | 1 | ic                     | p p                                     |
| a s d                                                                                                    | d f              | g      | h                     | j | k                      | 1                                       |
|                                                                                                    | x c              | v      | b                     | n | m                      | $\otimes$                               |
| 123                                                                                                    |                  | space  | е                     |   | d                      | one                                     |
|                                                                                                    |                  |        |                       |   |                        | Ŷ                                       |

| Participal                                      | nts<br>Bib #                                                                              | 8                                                     |
|-------------------------------------------------|-------------------------------------------------------------------------------------------|-------------------------------------------------------|
|                                                 | 856                                                                                       |                                                       |
| ap Camera to sc:<br>N                           | an Bib/Registration (<br>lumber in Numberpa                                               | )R Code or type Bi<br>d                               |
| ap Camera to sc:<br>N                           | an Bib/Registration C<br>lumber in Numberpa<br>Search                                     | )R Code or type Bi<br>d                               |
| Tap Camera to sci                               | an Bib/Registration C<br>lumber in Numberpa                                               | IR Code or type Bi<br>d<br>B<br>B<br>B<br>B<br>E<br>F |
| Гар Camera to sc:<br>М<br>Л<br>Д<br>сні         | an Bib/Registration C<br>lumber in Numberpa<br>Search<br>2<br>ABC<br>5<br>JKL             | R Code or type Bi                                     |
| Гар Camera to sc;<br>М<br>П<br>Сні<br>7<br>Pors | an Bib/Registration C<br>Jumber in Numberpa<br>Search<br>2<br>ABC<br>5<br>JKL<br>8<br>TUV | R Code or type Bi                                     |

### ••• RaceDay CheckIn - Other Functions Results Kiosk

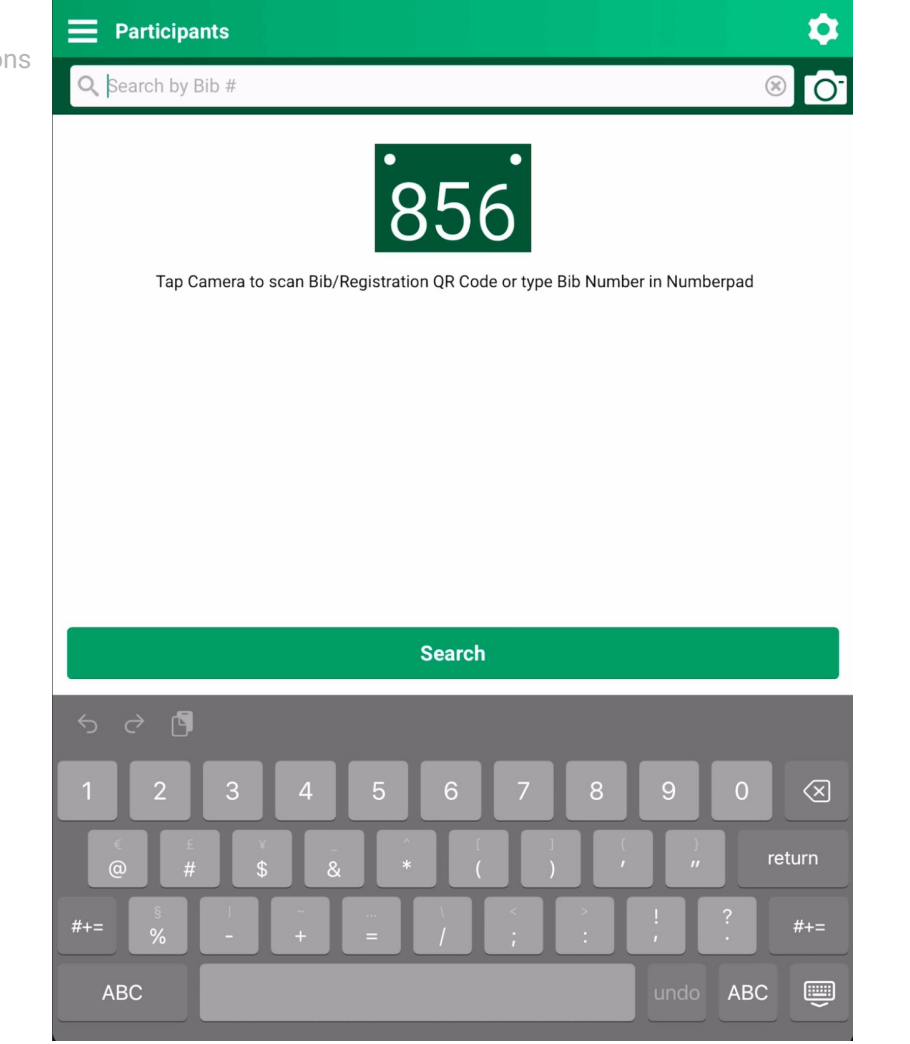

**( R** 41

## Results Kiosk

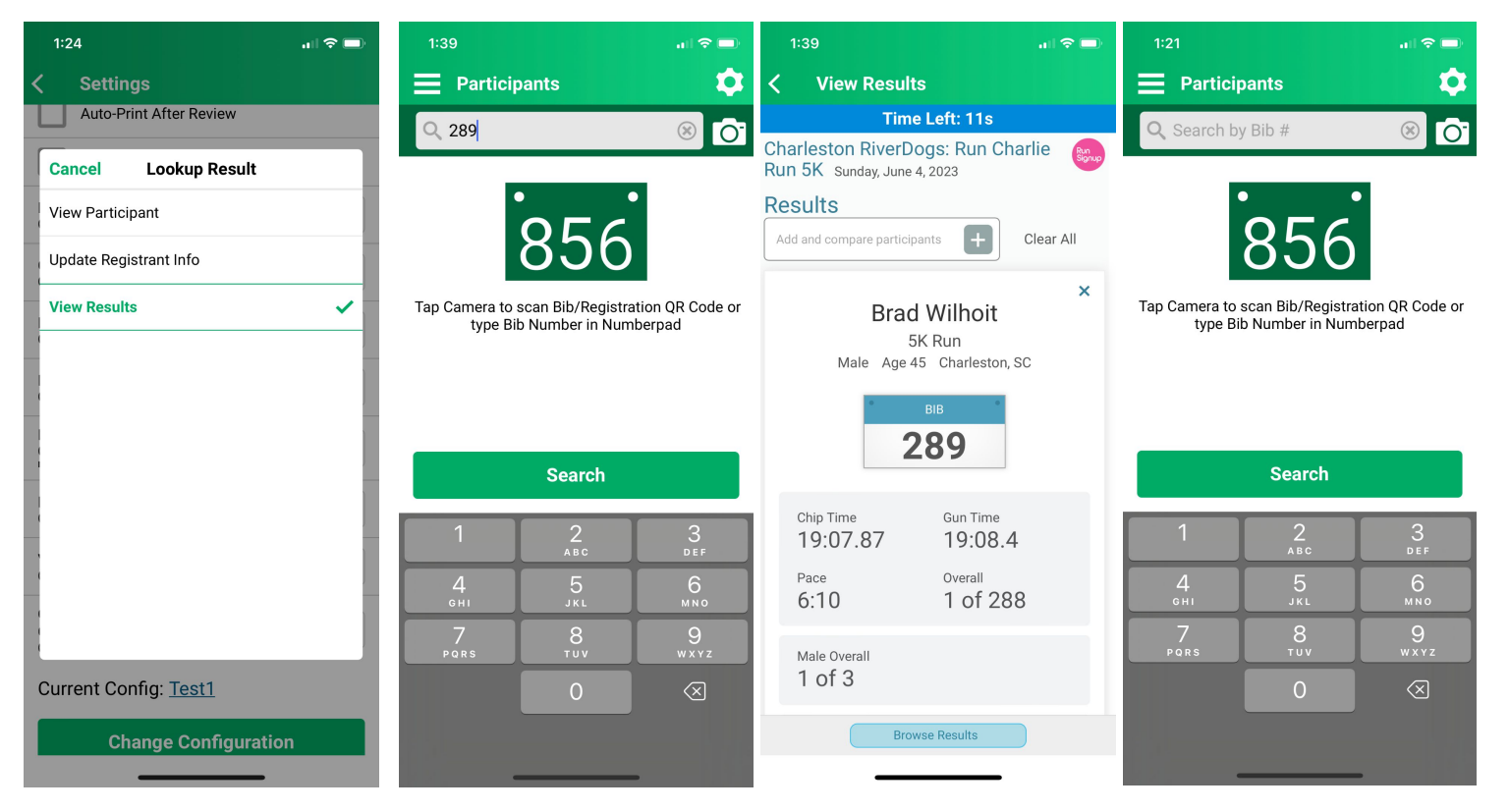

### • • • RaceDay CheckIn - Other Functions

### Medical Tent

| 1:23 🕈 💷                | 1:21                           | all 🗢 🖿   | 1:21                         | al 🗢 💷                        | 1:21                            |   | 1:22                     | all 🗢 🖿 |  |
|-------------------------|--------------------------------|-----------|------------------------------|-------------------------------|---------------------------------|---|--------------------------|---------|--|
| ✓ Settings              | Participants                   | \$        | Participan                   | its 🔅                         | Vpdate Registrant Info          |   | < Update Registrant Info |         |  |
| Auto-Print After Review | <b>Q</b> Search by Bib #       | ® 0       | Q 33                         | 0 ®                           | First Name *                    |   | Unsaved Changes          |         |  |
| Cancel Lookup Result    |                                |           |                              |                               | Waiver                          |   | First Name *             |         |  |
| View Participant        | •                              | •         | •                            | •                             | Last Name *                     |   | Waiver                   |         |  |
| Update Registrant Info  | 856                            |           | 3                            | 356                           | TestPerson                      |   | Last Name *              |         |  |
| View Peculte            | Tap Camara to sean Rih/Registr |           | Tan Camera to coa            | n Rib/Registration OR Code or | Age *                           |   | TestPerson Age *         |         |  |
|                         | type Bib Number in Nun         | hberpad   | type Bib Number in Numberpad |                               | type Bib Number in Numberpad 25 |   |                          |         |  |
|                         |                                |           |                              |                               | Gender *                        |   | 25                       |         |  |
|                         |                                |           |                              |                               | Female                          | ► | Gender *                 |         |  |
|                         |                                |           |                              |                               | T-Shirt                         |   | Female                   | ►       |  |
|                         | Search                         |           |                              | Search                        |                                 | ▶ | T-Shirt                  |         |  |
|                         | 1 <u>2</u>                     | 3<br>DEF  | 1                            | 2<br>ABC DEF                  | Coursel                         |   | XLarge                   | •       |  |
|                         | 4 5                            | 6         | 4                            | 5 6                           | Corrai                          | ► | Corral                   |         |  |
|                         | сні JKL<br>7 8                 | ммо<br>9  | Сні                          |                               |                                 | • | 2 - Blue Bib             | ►       |  |
|                         | PQRS TUV                       | WXYZ      | PQRS                         | TUV WXYZ                      |                                 |   |                          |         |  |
| Change Configuration    | 0                              | $\otimes$ |                              | 0 🗵                           |                                 |   |                          |         |  |
|                         |                                |           |                              |                               |                                 |   |                          |         |  |
|                         |                                | -         | _                            |                               |                                 |   |                          |         |  |

### ••• RaceDay CheckIn - Other Functions About Label Printing Option

- Certain race needs served by printing labels
- Can configure information to be included on label
- Some very large RunSignup races have used this very successfully in the last year.

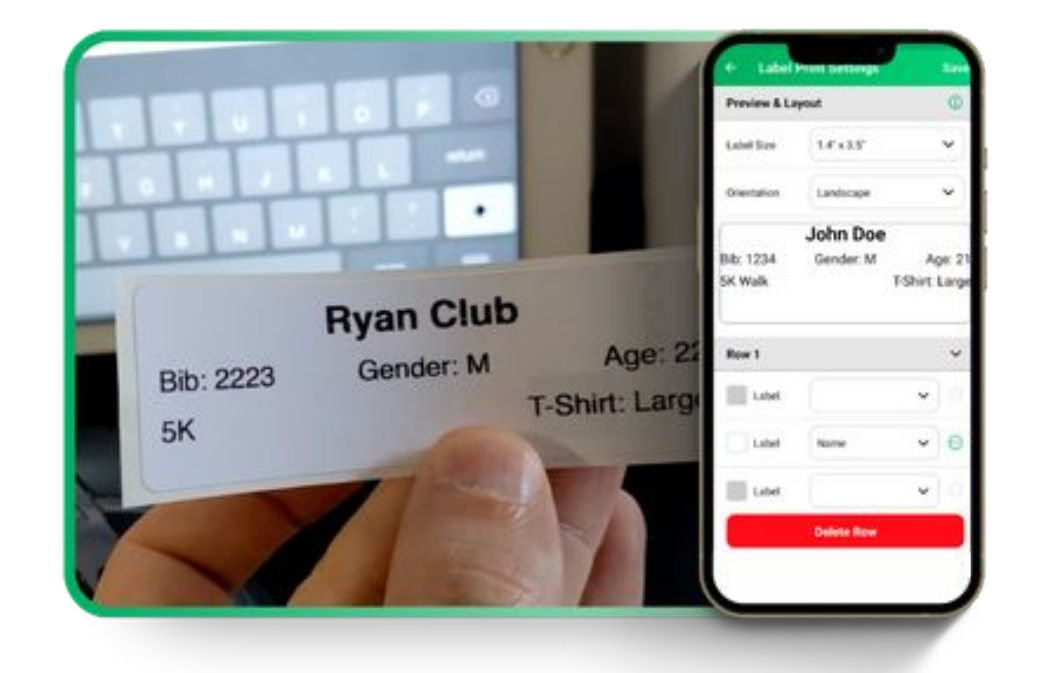

# Bulk Un-Check Ins Via RDS

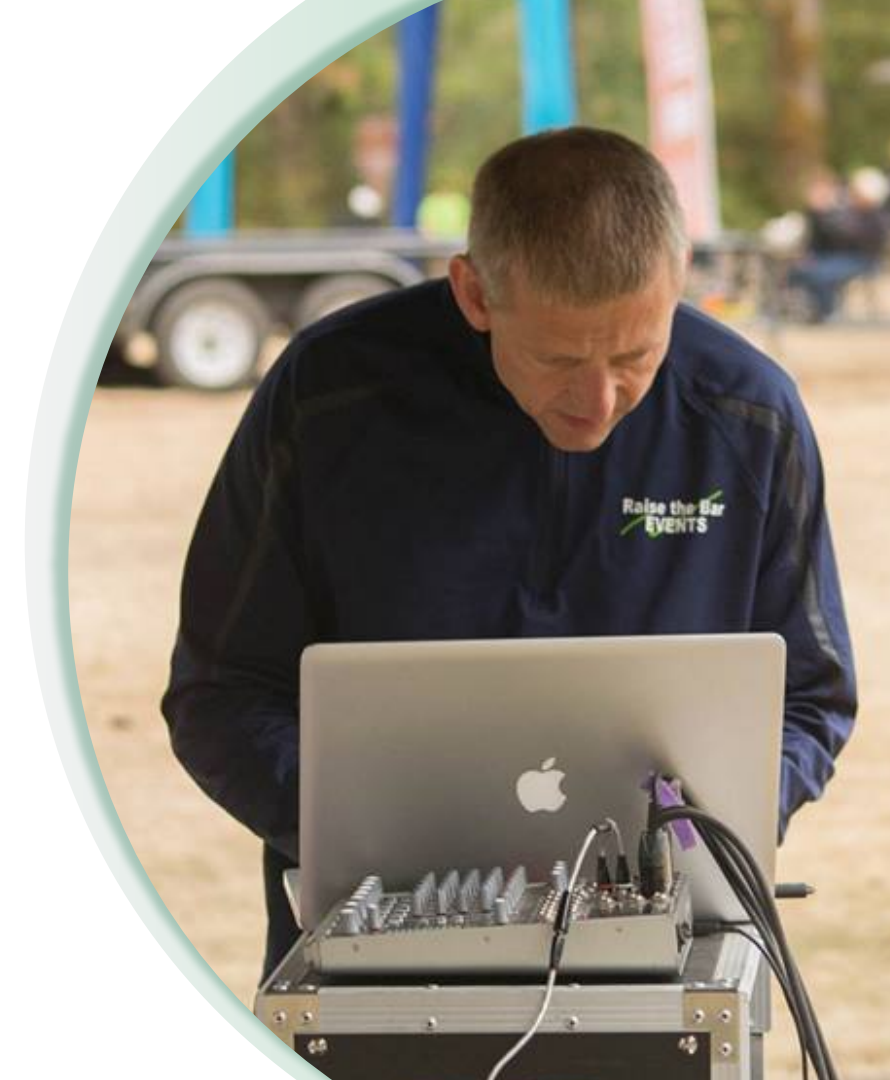

## Screenshot Photography

Use these devices to create your own layout(s)

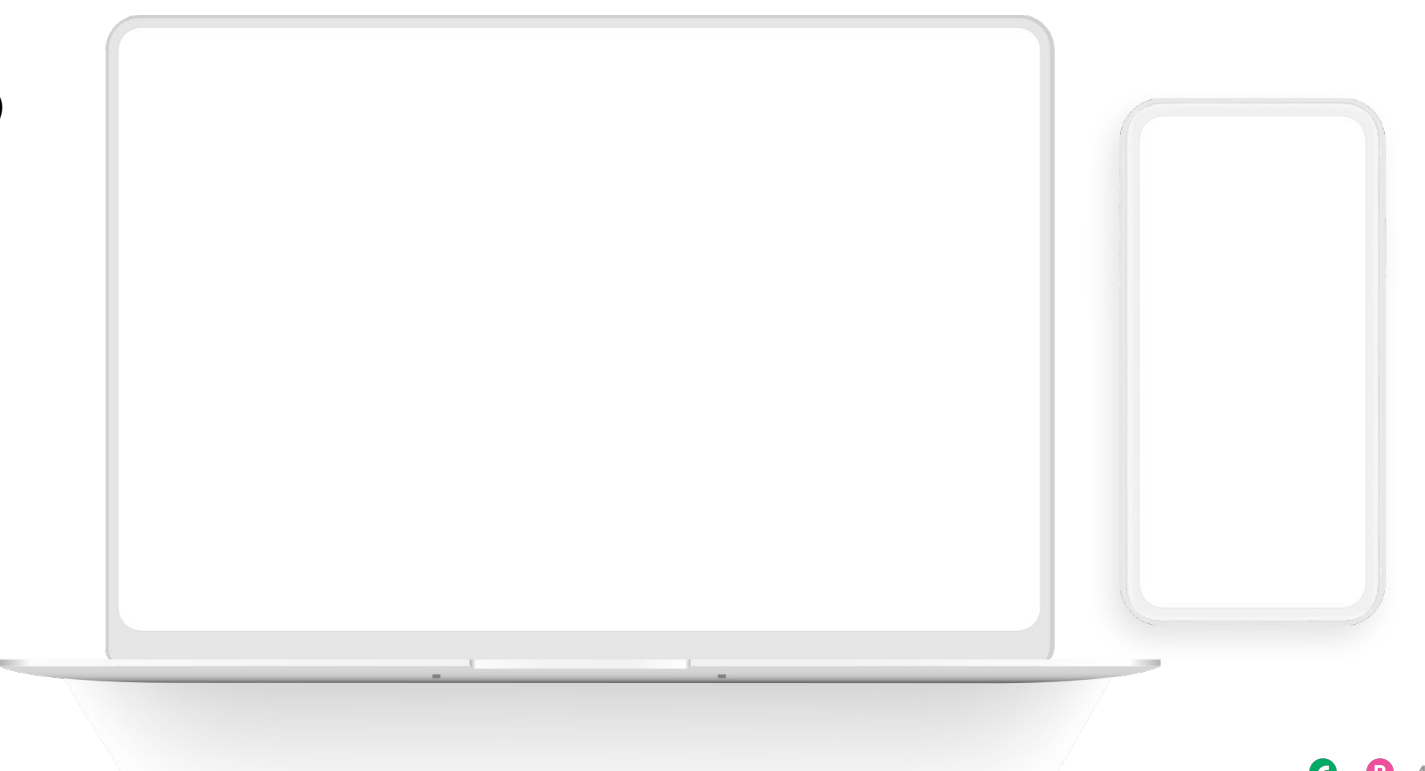

### https://runsignup.com/timersearch

•• Timer Search Consult Your **Timer** 

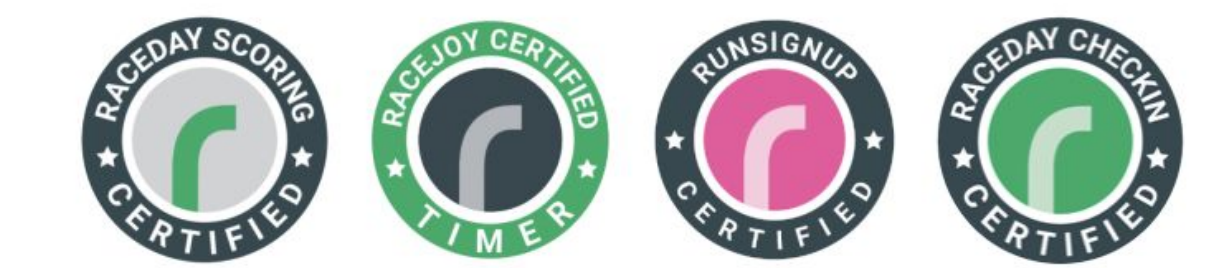

### Find a Timer

| Location                  |                   |                     |
|---------------------------|-------------------|---------------------|
| Select State              |                   | •                   |
| Timer Name                |                   |                     |
|                           |                   |                     |
| RaceDay Scoring Certified | RaceJoy Certified | RunSignup Certified |
| RaceDay CheckIn Certified |                   |                     |
| Search                    |                   |                     |

## RaceDay Suite: Integration Between Technologies

Highly Recommend Your Timers Use RunSignup's RaceDay Scoring for Full Integration with RunSignup technology.

- Registration
- Participant Changes (selected course, name, age, etc)
- Check-In, Packet Pickup
- Bib Assignments/Changes (timer's tracking of participant's time)
- Progress Alerts (text, email)
- Participant Tracking
- Scoring Software
- Results
- Online Photos

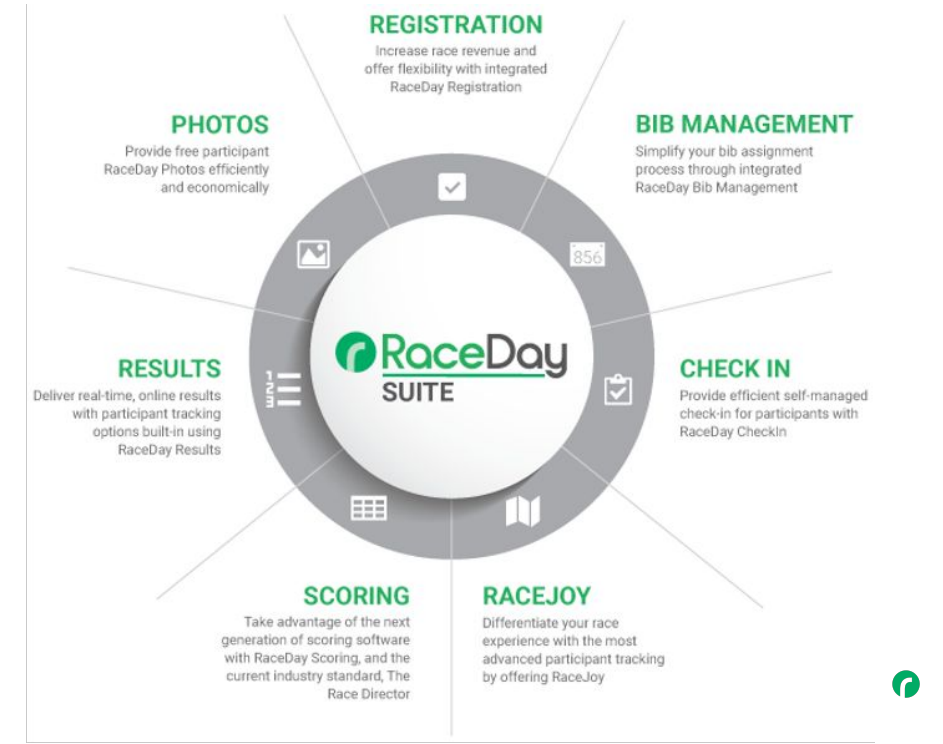

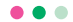

## Q&A

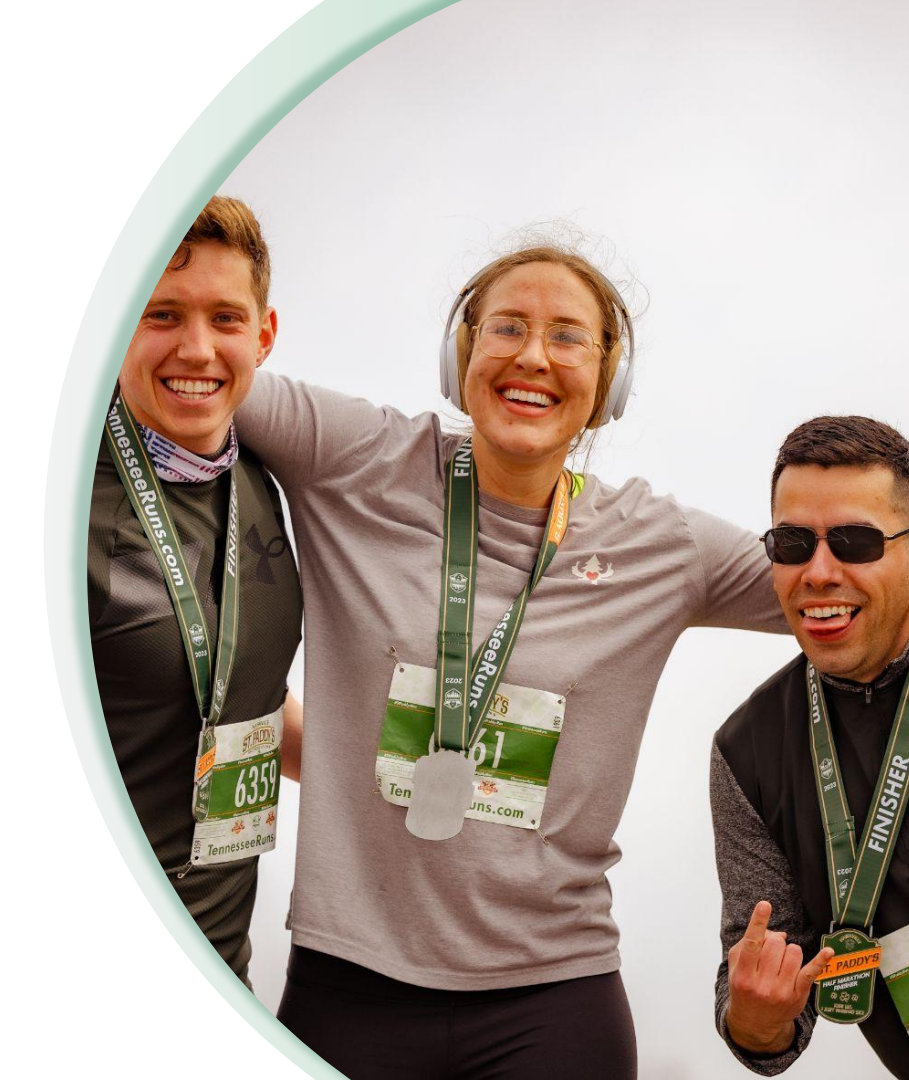

@RunSignup

# Thank You For Joining Us Today

RaceDay
RunSignup

•

![](_page_49_Picture_2.jpeg)